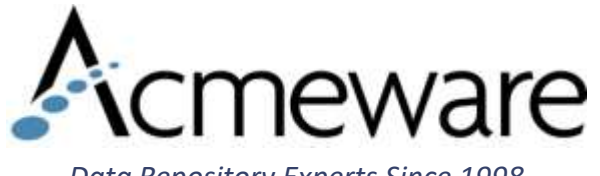

#### Data Repository Experts Since 1998

### Soup to Nuts – Data Repository 102

### 2018 MUSE International

Presenter: Jamie Gerardo

# Today's Agenda

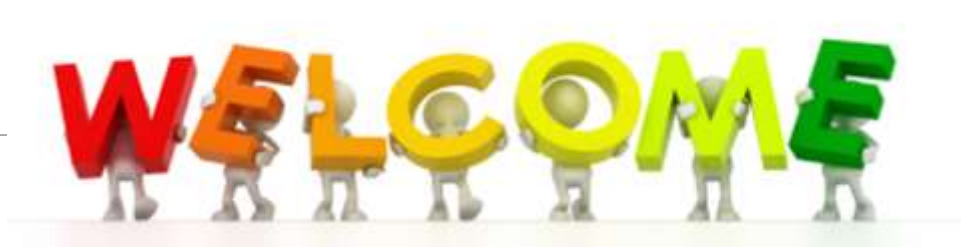

- •Finding Data
- Report Development Standards
- Writing Efficient Code
- •T-SQL Tips
- Report Development

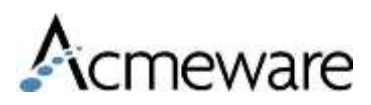

## Finding Data

- If you know the NPR structure then finding data will be much easier
- In general you can think of a Detail Segment as a table

### Tools

- 1. Meditech Website
- 2. SysDrTables/SysDrColumns
- 3. Shift F9 and Shift F8 for Magic
- 4. DR Application Menu

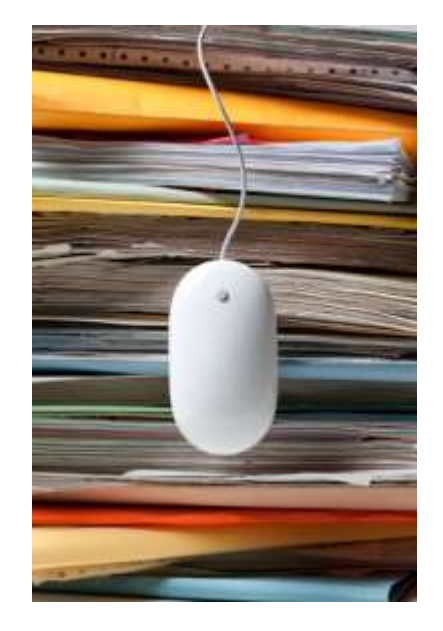

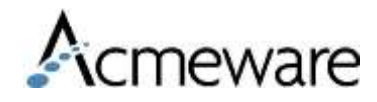

## Meditech DR Home Page

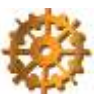

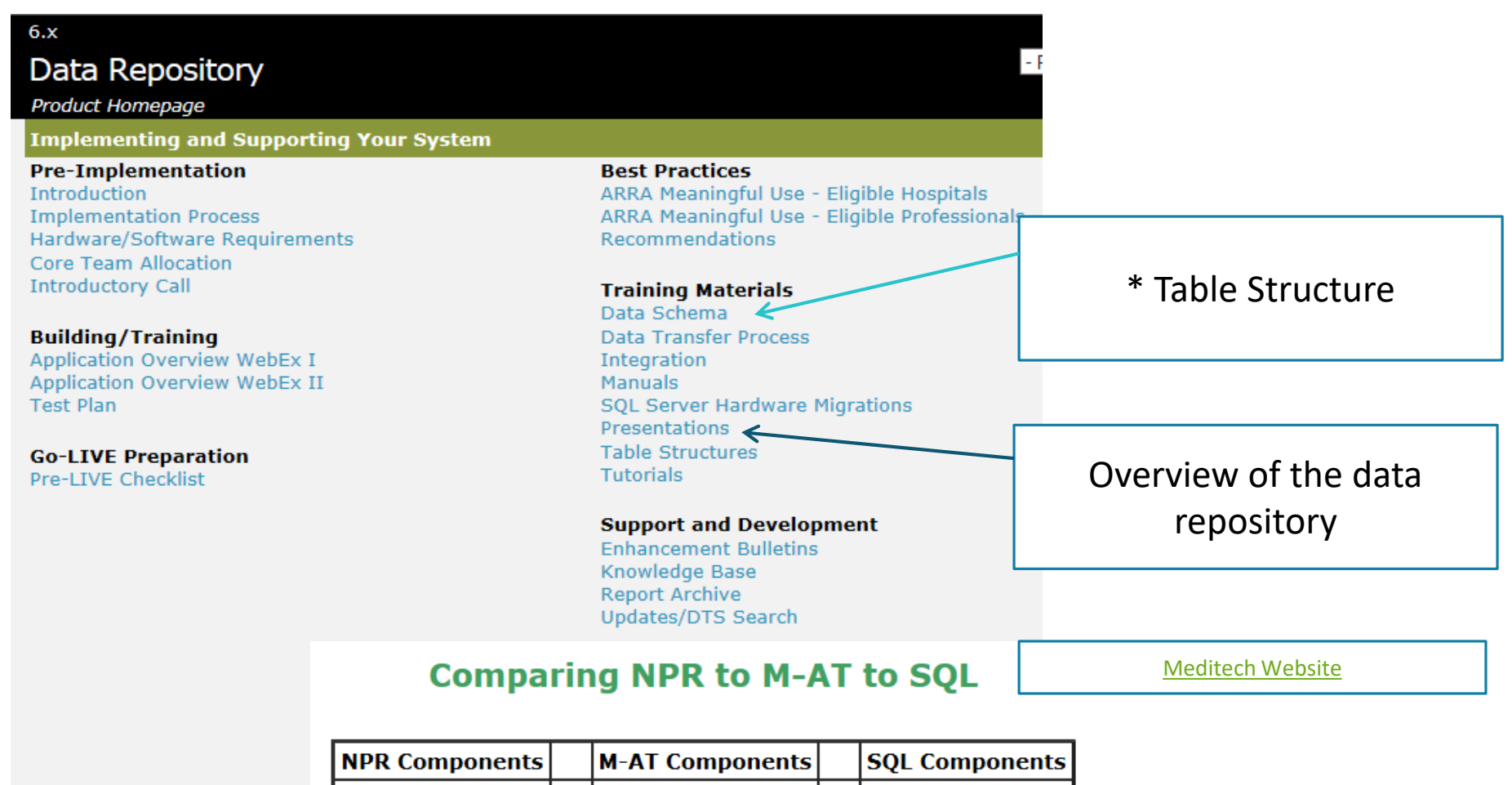

| DPM     | • | Object | • | Tables |
|---------|---|--------|---|--------|
| Segment | • | Record | • | Table  |
| Element | • | Field  | • | Column |

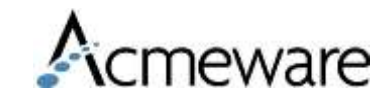

# Meditech – Data Model

### Applications

Case Mix Abstracting Module ADMISSIONS MODULE ACCOUNTS PAYABLE Ambulatory Patient Record Authorization & Referral Management BILLING/ACCOUNTS RECEIVABLE ASCA Care Manager Data Repository Emergency Department Management FIXED ASSETS GENERAL LEDGER 

Application: ADM

System

eware

| TableName                     | PrimaryKeys                              |
|-------------------------------|------------------------------------------|
| AdmClinicalAlerts             | SourceID, AlertSeqID                     |
| AdmClinicalAlertAudit         | SourceID, AlertSeqID, AuditSeqID         |
| AdmClinicalAlertProviders     | SourceID, AlertSeqID, ProviderID         |
| AdmClinicalAlertText          | SourceID, AlertSeqID, TextSeqID          |
| AdmVisitRecurring             | SourceID, BatchDate                      |
| DAdmBedBoardPriorityFunctions | SourceID, BedBoardPriorityID, FunctionID |
| DAdmBedBoardRequestSelections | SourceID, BedRequestID                   |
| DAdmBedBoardReqSelBedAttribs  | SourceID, BedRequestID, BedAttributeID   |
| DAdmBedBoardReqSelFacilities  | SourceID, BedRequestID, FacilityID       |
| DAdmBedBoardRequestSelectPri  | SourceID, BedRequestID, PriorityID       |
| DAdmBedBoardReqSelServices    | SourceID, BedRequestID, ServiceID        |

- 1. Shows the equivalent NPR Parent/Child relationships
- 2. Interactive Primary Keys that displays other tables with foreign keys

# Meditech 6.0 – Data Model

#### Application: OM

System

| Table Name                                                                                                    | Primary Keys                                                                                                    |                                                                                                    |                                                                                                    |                                                                                                    |                                     |                                                      |  |  |
|----------------------------------------------------------------------------------------------------|----------------------------------------------------------------------------------------------------|----------------------------------------------------------------------------------------------------|----------------------------------------------------------------------------------------------------|----------------------------------------------------------------------------------------------------|-------------------------------------|------------------------------------------------------|--|--|
| OmAccess_AomProcessFunctions                                                                                                    | SourceID, OmAccessID                                                                                                    |                                                                                                    |                                                                                                    |                                                                                                    |                                     | Primary koy                                          |  |  |
| OmAccess_ClinicalDataFunctions                                                                                                   | SourceID, OmAccessID                                                                                                    |                                                                                                    |                                                                                                    |                                                                                                    | - '                                 | Primary key                                          |  |  |
| OmAccess_Main                                                                                                    | SourceID, OmAccessID                                                                                                    |                                                                                                    |                                                                                                    |                                                                                                    |                                     | and foreign                                          |  |  |
| OmAccess_ProcessFunctions                                                                                                    | SourceID, OmAccessID                                                                                                    |                                                                                                    |                                                                                                    |                                                                                                    |                                     |                                                      |  |  |
| OmAccess_AmbOrderPrintForms                                                                                                    | SourceID, OmAccessID,<br>AmbulatoryOrderPrintForm_                                                                                                    | OmFormat                                                                                                    | tDictID                                                                                                    |                                                                                                    |                                     | keys                                                 |  |  |
| OmAccess_AomCatGrpSortOrder                                                                                                    | SourceID, OmAccessID, Aor                                                                                                    | mCategory                                                                                                    | Group_Om                                                                                                    | GrpID                                                                                                    |                                     |                                                      |  |  |
| OmAccess_AomControlSchedules                                                                                                    | SourceID, OmAccessID, Aor                                                                                                    | nControlSo                                                                                                    | heduleID                                                                                                    |                                                                                                    | /                                   | $\langle \mathbf{X} \rangle$                         |  |  |
| OmAccess_AomForms                                                                                                    | SourceID, OmAccessID, Aor                                                                                                    | mFormID                                                                                                    |                                                                                                    |                                                                                                    |                                     | $\mathbf{X}$                                         |  |  |
| OmAccess_HomeMedicationForms                                                                                                    | SourceID, OmAccessID,<br>HomeMedicationForm_OmFe                                                                                                    | ormatDictI                                                                                                    | D                                                                                                    |                                                                                                    |                                     |                                                      |  |  |
| OmAccess_Identifiers                                                                                                    | SourceID, OmAccessID, Ide                                                                                                    | ntifierType                                                                                                    | ID, Identifi                                                                                                    | erID                                                                                                    |                                     |                                                      |  |  |
| OmAccess_OmAckCategories                                                                                                    | Table: OmCat Main                                                                                                    |                                                                                                    |                                                                                                    | Applic                                                                                                    | ation; OM                           |                                                      |  |  |
| OmAccess_OmAckMedTypes                                                                                                    | _                                                                                                    |                                                                                                    |                                                                                                    |                                                                                                    |                                     |                                                      |  |  |
| OmAccess_OmCatGrpSortOrder                                                                                                    | Column Name                                                                                                    | PK Length                                                                                                    | <mark>Datatype</mark>                                                                                                    | Primary Key Joins                                                                                                    |                                     | Foreign Key Joins                                    |  |  |
| OmAccess_OmOrderCategories                                                                                                    | SourceID :                                                                                                    | 1 3                                                                                                    | varchar                                                                                                    | Joins to all tables                                                                                                    |                                     | <u> </u>                                             |  |  |
| OmAccess_OmReviewCategories                                                                                                    | OmCatID 2                                                                                                    | 2 30                                                                                                    | varchar                                                                                                    | Select one                                                                                                    |                                     | Select one                                           |  |  |
|                                                                                                    | BowlindateDateTime                                                                                                    | 115                                                                                                    |                                                                                                    |                                                                                                    | derRules b                          |                                                      |  |  |
| OmAccess_OmReviewMedTypes                                                                                                    | Macmania                                                                                                    | 15                                                                                                    | datetime                                                                                                    | OmCat_Facilities                                                                                                    | derRules                            |                                                      |  |  |
| OmAccess_OmReviewMedTypes OmCat Main                                                                                             | Mnemonic                                                                                                    | 23                                                                                                    | datetime<br>varchar<br>varchar                                                                                                    | OmCat_ConnectionOn<br>OmCat_Facilities<br>OmCat_Identifiers<br>OmCat_LocationInven                                                                                    | derRules<br>tories                  |                                                      |  |  |
| OmAccess_OmReviewMedTypes OmCat_Main OmCat_Eacilities                                                                            | Mnemonic Active Name                                                                                                    | 23<br>2<br>68                                                                                                    | datetime<br>varchar<br>varchar<br>varchar                                                                                         | OmCat_Facilities<br>OmCat_Facilities<br>OmCat_Identifiers<br>OmCat_LocationInven<br>OmCat_PrintTexts_Pri<br>OmCat_BuleEvaluate4                                       | derRules<br>tories<br>ntText        |                                                      |  |  |
| OmAccess_OmReviewMedTypes OmCat_Main OmCat_Facilities                                                                            | Mnemonic<br>Active<br>Name<br>Group_OmGrpID                                                                                                    | 23<br>2<br>68<br>15                                                                                                    | datetime<br>varchar<br>varchar<br>varchar<br>varchar                                                                              | OmCat_CollectionOf<br>OmCat_Facilities<br>OmCat_Identifiers<br>OmCat_LocationInven<br>OmCat_PrintTexts_Pri<br>OmCat_Rules<br>OmCat_Rules                              | derRules<br>tories<br>ntText<br>\t  | Select one                                           |  |  |
| OmAccess_OmReviewMedTypes OmCat_Main OmCat_Facilities OmCat_ConnectionOrderRules                                                 | Mnemonic<br>Active<br>Name<br>Group_OmGrpID<br>Type                                                                                                    | 23<br>2<br>68<br>15<br>11                                                                                                    | datetime<br>varchar<br>varchar<br>varchar<br>varchar<br>varchar                                                                   | OmCat_Facilities<br>OmCat_Identifiers<br>OmCat_LocationInven<br>OmCat_PrintTexts_Pri<br>OmCat_RuleEvaluateA<br>OmCat_Rules<br>OmCat_Words                             | derRules<br>tories<br>ntText<br>t   | Select one                                           |  |  |
| OmAccess_OmReviewMedTypes<br>OmCat_Main<br>OmCat_Facilities<br>OmCat_ConnectionOrderRules<br>OmCat_RuleEvaluateAt                | Mnemonic<br>Active<br>Name<br>Group_OmGrpID<br>Type<br>ConnectTo_OmConnID                                                                                                    | 23<br>2<br>68<br>15<br>11<br>23                                                                                                    | datetime<br>varchar<br>varchar<br>varchar<br>varchar<br>varchar<br>varchar                                                        | OmCat_Collities<br>OmCat_Identifiers<br>OmCat_Identifiers<br>OmCat_LocationInven<br>OmCat_RuleEvaluateA<br>OmCat_Rules<br>OmCat_Words<br>Select one                   | derRules<br>Itories<br>ntText<br>It | Select one                                           |  |  |
| OmAccess_OmReviewMedTypes<br>OmCat_Main<br>OmCat_Facilities<br>OmCat_ConnectionOrderRules<br>OmCat_RuleEvaluateAt                | Mnemonic<br>Active<br>Name<br>Group_OmGrpID<br>Type<br>ConnectTo_OmConnID<br>ConnectTo_Mnemonic                                                                                                    | 13           23           2           68           15           11           23           23                                                                                                    | datetime<br>varchar<br>varchar<br>varchar<br>varchar<br>varchar<br>varchar                                                        | OmCat_Facilities<br>OmCat_facilities<br>OmCat_locationInven<br>OmCat_PrintTexts_Pri<br>OmCat_RuleEvaluateA<br>OmCat_Rules<br>OmCat_Words<br>Select one                | tories<br>ntText<br>t               | Select one<br>Select one                             |  |  |
| OmAccess_OmReviewMedTypes<br>OmCat_Main<br>OmCat_Facilities<br>OmCat_ConnectionOrderRules<br>OmCat_RuleEvaluateAt<br>OmCat_Rules | Mnemonic<br>Active<br>Name<br>Group_OmGrpID<br>Type<br>ConnectTo_OmConnID<br>ConnectionMnemonic<br>CategoryLookup<br>IncludeAsBattOfString                                                                                                    | 13           23           2           68           15           11           23           23           9           2                                                                                                    | datetime<br>varchar<br>varchar<br>varchar<br>varchar<br>varchar<br>varchar<br>varchar                                             | OmCat_Facilities<br>OmCat_Identifiers<br>OmCat_LocationInven<br>OmCat_RuleEvaluateA<br>OmCat_RuleEvaluateA<br>OmCat_Rules<br>OmCat_Words<br>Select one                | derRules<br>tories<br>ntText<br>t   | Select one                                           |  |  |
| OmAccess_OmReviewMedTypes OmCat_Main OmCat_Facilities OmCat_ConnectionOrderRules OmCat_RuleEvaluateAt OmCat_Rules                | Mnemonic<br>Active<br>Name<br>Group_OmGrpID<br>Type<br>ConnectTo_OmConnID<br>ConnectionMnemonic<br>CategoryLookup<br>IncludeAsPartOfString<br>UsedIn                                                                                                    | 13       23       2       68       15       11       23       23       9       2       15                                                                                                    | datetime<br>varchar<br>varchar<br>varchar<br>varchar<br>varchar<br>varchar<br>varchar<br>varchar<br>varchar                       | OmCat_Facilities<br>OmCat_Identifiers<br>OmCat_LocationInven<br>OmCat_PrintTexts_Pri<br>OmCat_RuleEvaluateA<br>OmCat_Rules<br>OmCat_Words<br>Select one               | derRules<br>ntText<br>tt            | Select one                                           |  |  |
| OmAccess_OmReviewMedTypes<br>OmCat_Main<br>OmCat_Facilities<br>OmCat_ConnectionOrderRules<br>OmCat_RuleEvaluateAt<br>OmCat_Rules | Non-explorate nume         Mnemonic         Active         Name         Group_OmGrpID         Type         ConnectTo_OmConnID         ConnectionMnemonic         CategoryLookup         IncludeAsPartOfString         UsedIn         AomGroup_OmGrpID                                                            | 13       23       2       68       15       11       23       23       9       2       15       15       15       15       15       15       15       15       15                                                                     | datetime<br>varchar<br>varchar<br>varchar<br>varchar<br>varchar<br>varchar<br>varchar<br>varchar<br>varchar                       | OmCat_Facilities<br>OmCat_Identifiers<br>OmCat_LocationInven<br>OmCat_RuleEvaluateA<br>OmCat_RuleEvaluateA<br>OmCat_Rules<br>OmCat_Words<br>Select one                | derRules<br>tories<br>ntText<br>t   | Select one<br>Select one<br>Select one               |  |  |
| OmAccess_OmReviewMedTypes<br>OmCat_Main<br>OmCat_Facilities<br>OmCat_ConnectionOrderRules<br>OmCat_RuleEvaluateAt<br>OmCat_Rules | Non-explorate nume         Mnemonic         Active         Name         Group_OmGrpID         Type         ConnectTo_OmConnID         ConnectionMnemonic         CategoryLookup         IncludeAsPartOfString         UsedIn         AomGroup_OmGrpID         AomCategoryLookup                                  | 13       23       2       68       15       11       23       23       9       2       15       15       15       9       2       15       9       15       9       2       15       9                                                | datetime<br>varchar<br>varchar<br>varchar<br>varchar<br>varchar<br>varchar<br>varchar<br>varchar<br>varchar<br>varchar            | OmCat_Facilities<br>OmCat_Identifiers<br>OmCat_LocationInven<br>OmCat_PrintTexts_Pri<br>OmCat_RuleEvaluateA<br>OmCat_Rules<br>OmCat_Words<br>Select one<br>Select one | tories<br>ntText<br>t               | Select one<br>Select one<br>Select one               |  |  |
| OmAccess_OmReviewMedTypes<br>OmCat_Main<br>OmCat_Facilities<br>OmCat_ConnectionOrderRules<br>OmCat_RuleEvaluateAt<br>OmCat_Rules | Non-explorate nume         Mnemonic         Active         Name         Group_OmGrpID         Type         ConnectTo_OmConnID         ConnectionMnemonic         CategoryLookup         IncludeAsPartOfString         UsedIn         AomGroup_OmGrpID         AomCategoryLookup         AomIncludeAsPartOfString | 13       23       2       68       15       11       23       23       9       2       15       15       9       2       15       23       9       2       15       9       2       2       2       2       2       2       2       2 | datetime<br>varchar<br>varchar<br>varchar<br>varchar<br>varchar<br>varchar<br>varchar<br>varchar<br>varchar<br>varchar<br>varchar | OmCat_Facilities<br>OmCat_Identifiers<br>OmCat_LocationInven<br>OmCat_RuleEvaluateA<br>OmCat_RuleEvaluateA<br>OmCat_Rules<br>OmCat_Words<br>Select one                | derRules<br>ntText<br>tt            | Select one<br>Select one<br>Select one<br>Select one |  |  |

### Table Information in livedb and livefdb

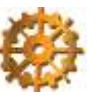

### livedb

-- A general search by DR Field Name -- '%Comment%' is a wildcard search for any field with Comment -- You can modify the name as needed for your search

SELECT T.Name, C.\* FROM livedb.dbo.SysDrColumns C INNER JOIN livedb.dbo.SysDrTables T ON C.TableID = T.TableID WHERE C.Name like '%Comment%' ORDER BY 1

-- A search by specific NPR field

SELECT T.Name, C.\* FROM livedb.dbo.SysDrColumns C INNER JOIN livedb.dbo.SysDrTables T ON C.TableID = T.TableID WHERE C.NprElement = 'BAR.PAT.account' order by 1

### livefdb

- -- A general search by DR Field Name
- -- '%Comment%' is a wildcard search for any field with Comment
- -- You can modify the name as needed for your search

SELECT DT\_M.TableName, DT\_C.\* FROM livefdb.dbo.DrTable\_Main DT\_M INNER JOIN livefdb.dbo.DrTable\_Columns DT\_C ON DT\_M.SourceID = DT\_C.SourceID AND DT\_M.DrTableID = DT\_C.DrTableID WHERE DT\_C.ColumnName like '%Comment%' ORDER BY 1

-- A search by specific NPR field

SELECT DT\_M.TableName, DT\_C.\* FROM livefdb.dbo.DrTable\_Main DT\_M INNER JOIN livefdb.dbo.DrTable\_Columns DT\_C ON DT\_M.SourceID = DT\_C.SourceID AND DT\_M.DrTableID = DT\_C.DrTableID WHERE DT\_C.ColumnObjectClass = 'OmOrd' ORDER BY 1

# Examples

### Shows table name, column, data type along with the DPM, NprSegment and NprElement

SELECT T.Name, C.\* FROM livedb.dbo.SysDrColumns C INNER JOIN livedb.dbo.SysDrTables T ON C.TableID = T.TableID WHERE C.Name like '%Comment%' order by 1

| Name                  | TableID  | Name                 | DataType | Length | SortKey | NprDpm  | NprSegment           | NprElement                        |
|-----------------------|----------|----------------------|----------|--------|---------|---------|----------------------|-----------------------------------|
| AbsApcDates           | abpaad   | PatientStatusComment | varchar  | 75     | 0       | ABS.PAT | apc.data             | ABS.PAT.apc.pt.status.com         |
| AbsInsuranceCdQueries | abpaicq  | YnComment            | varchar  | 70     | 0       | ABS.PAT | ins.cd.queries       | ABS.PAT.ins.cd.yn.comment         |
| AbsProjectsQueriesCs  | abprojqr | YesNoComment         | varchar  | 70     | 0       | ABS.PAT | projects.queries     | ABS.PAT.query.yn.comment          |
| AbsUrDenialAppeals    | apat8    | Comment              | varchar  | 75     | 0       | ABS.PAT | ur.denial.appeal     | ABS.PAT.ur.denial.appeal.comment  |
| AbsUrE ventQueries    | urevods  | YnComment            | varchar  | 70     | 0       | ABS.PAT | ur.event.cds.queries | ABS.PAT.ur.event.cds.query.yn.cmt |
| AbsUrLevelsOfCare     | utilloc  | Comment              | varchar  | 75     | 0       | ABS.PAT | ur.levels.of.care    | ABS.PAT.ur.level.of.care.comment  |
| AdmBedReservations    | cs551667 | Comment              | varchar  | 30     | 0       | ADM.PAT | bed.reservations     | ADM.PAT.rsvn.comment              |
| AdmClinDepartureData  | cadmdep  | Comment              | varchar  | 50     | 0       | ADM.PAT | cli.departure.data   | ADM.PAT.cli.depart.comment        |

SELECT DT\_M.TableName, DT\_C.\* FROM livefoc.dbo.DrTable\_Main DT\_M INNER JOIN livefoc.dbo.DrTable\_Columns DT\_C ON DT\_M.SourceID = DT\_C.SourceID AND DT\_M.DrTableID = DT\_C.DrTableID WHERE DT\_C.ColumnName like '%Comment%' ORDER BY 1

### Shows table name, column, data type, length along with ObjectClass, Column Record and Column Field

| DrTableID  | TableName                         | ColumnName                | ColumnObjectClass | ColumnRecord          | SortOrder |
|------------|-----------------------------------|---------------------------|-------------------|-----------------------|-----------|
| FC60000040 | DrTableTest_TestDataTypes         | DataTypeYnComment         | DrTableTest       | TestDataTypes         | 13        |
| FC60000062 | DrTableTest_TestKeyedTimeFile     | UserComment               | DrTableTest       | TestKeyedTimeFile     | 5         |
| FC60000043 | DrTableTest_TestTimeFile          | Comment                   | DrTableTest       | TestTimeFile          | 5         |
| FC60003127 | EdmParam_Mar                      | MarScheduleComments       | EdmParam          | Mar                   | 44        |
| FC60003127 | EdmParam_Mar                      | MarCommentPopUp           | EdmParam          | Mar                   | 45        |
| FC60003127 | EdmParam_Mar                      | MarCommentRemoveHours     | EdmParam          | Mar                   | 46        |
| FC60003669 | EdmStationStatus_Main             | Comment                   | EdmStationStatus  | Main                  | 5         |
| FC60002212 | EmrAcctItem_BloodReactionComments | BloodReactionCommentUrnID | EmrAcctitem       | BloodReactionComments | 10        |
| FC60002212 | EmrAcctItem_BloodReactionComments | BloodReactionComment      | EmrAcctItem       | BloodReactionComments | 13        |

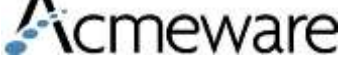

# Shift F9 and Shift F8 for Magic

| Search (D)ate     | $arch$ (D)ate Ta(b)le (T)ype (A)pplication (S)tring E(x)punge (R)estore (P)rint $\rightarrow$ More |           |             |             |              |                                  |  |  |
|-------------------|----------------------------------------------------------------------------------------------------|-----------|-------------|-------------|--------------|----------------------------------|--|--|
| Date              | ime T                                                                                              | ype Appl  | Error Messa | age         |              |                                  |  |  |
| 1 01/16/07        | 228 P                                                                                              | K SCH     | Primary k   | ey SessionC | CountRoomID  | is missing                       |  |  |
| View Distinct Err | or Drill D                                                                                         | )own      |             |             |              |                                  |  |  |
| able SPATS        | ECO S                                                                                              | ichOrPatC | aseSession  | Counts      |              |                                  |  |  |
| ype PK            | P                                                                                                  | rimary k  | ey missing  | )           |              |                                  |  |  |
| lement Sessi      | onCoun                                                                                             | tRoomID   |             |             |              | Instances 1                      |  |  |
|                   |                                                                                                    |           |             |             | View Error 1 | Information                      |  |  |
| lessage           |                                                                                                    | <u> </u>  | 10          |             | Table        | SPATSECO SchOrPatCaseSessionCoun |  |  |
| rimary key 5      | ession                                                                                             | CountRoo  | MID IS MIS  | sing        | Sequence     | 0                                |  |  |
|                   | _                                                                                                  | _         |             |             | SourceID     | KML                              |  |  |
|                   |                                                                                                    |           |             |             | MIS Db       | KML5.6.1                         |  |  |
|                   |                                                                                                    |           |             |             | Program      | Expander[spatseco]               |  |  |
| Date              | Time                                                                                               | e Appl    | SrcID       | Row         | Appl Db      | SCH. KM                          |  |  |
| 1 01/16/0         | 7 1228                                                                                             | SCH       | KML         | 20060417    | Туре         | PK Primary key missing           |  |  |
| 2                 |                                                                                                    |           |             |             | Element      | SessionCountRoomID               |  |  |
|                   |                                                                                                    |           |             |             | Expected     |                                  |  |  |
|                   |                                                                                                    |           |             |             | Err Value    |                                  |  |  |
|                   |                                                                                                    |           |             |             | Row          | 20060417                         |  |  |
|                   |                                                                                                    |           |             |             | Massagas     |                                  |  |  |
|                   |                                                                                                    |           |             |             | messayes     |                                  |  |  |

### Identifying Data Fields in the 6.0 DR

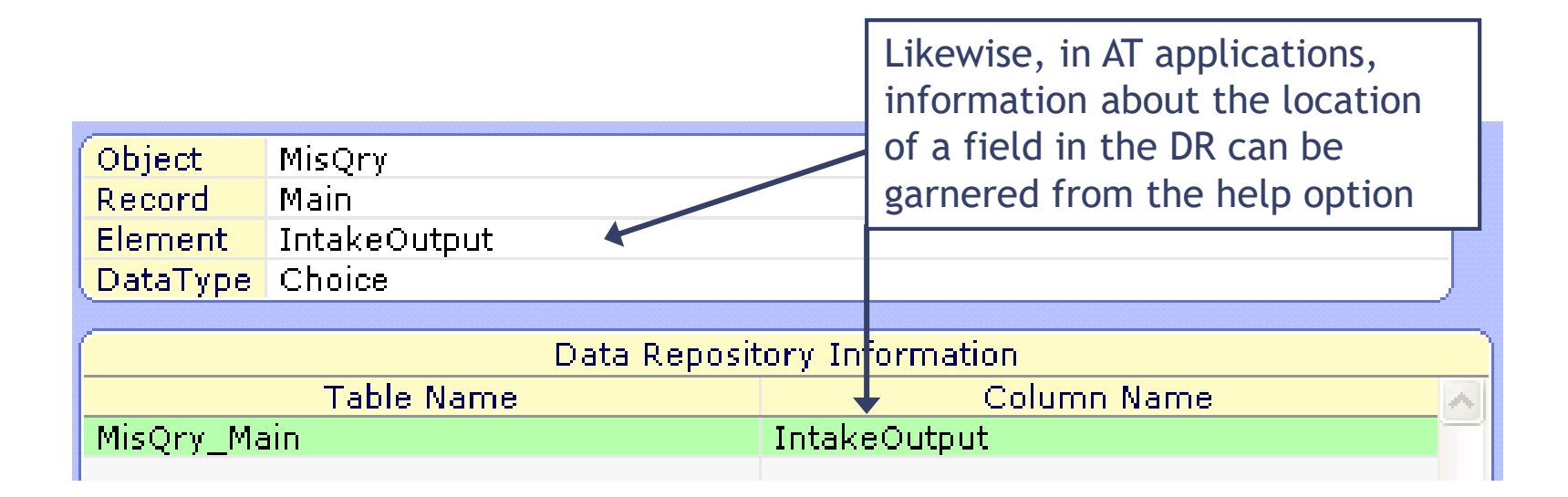

| Data Repository Information |                 |  |  |  |  |  |
|-----------------------------|-----------------|--|--|--|--|--|
| Table Name                  | Column Name 🛛 🔨 |  |  |  |  |  |
| OmOrd_PhaData               | PhaNonFormulary |  |  |  |  |  |

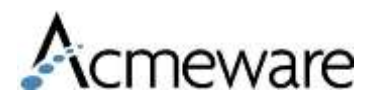

### Table and Field Inquiry on the DR Application Menu

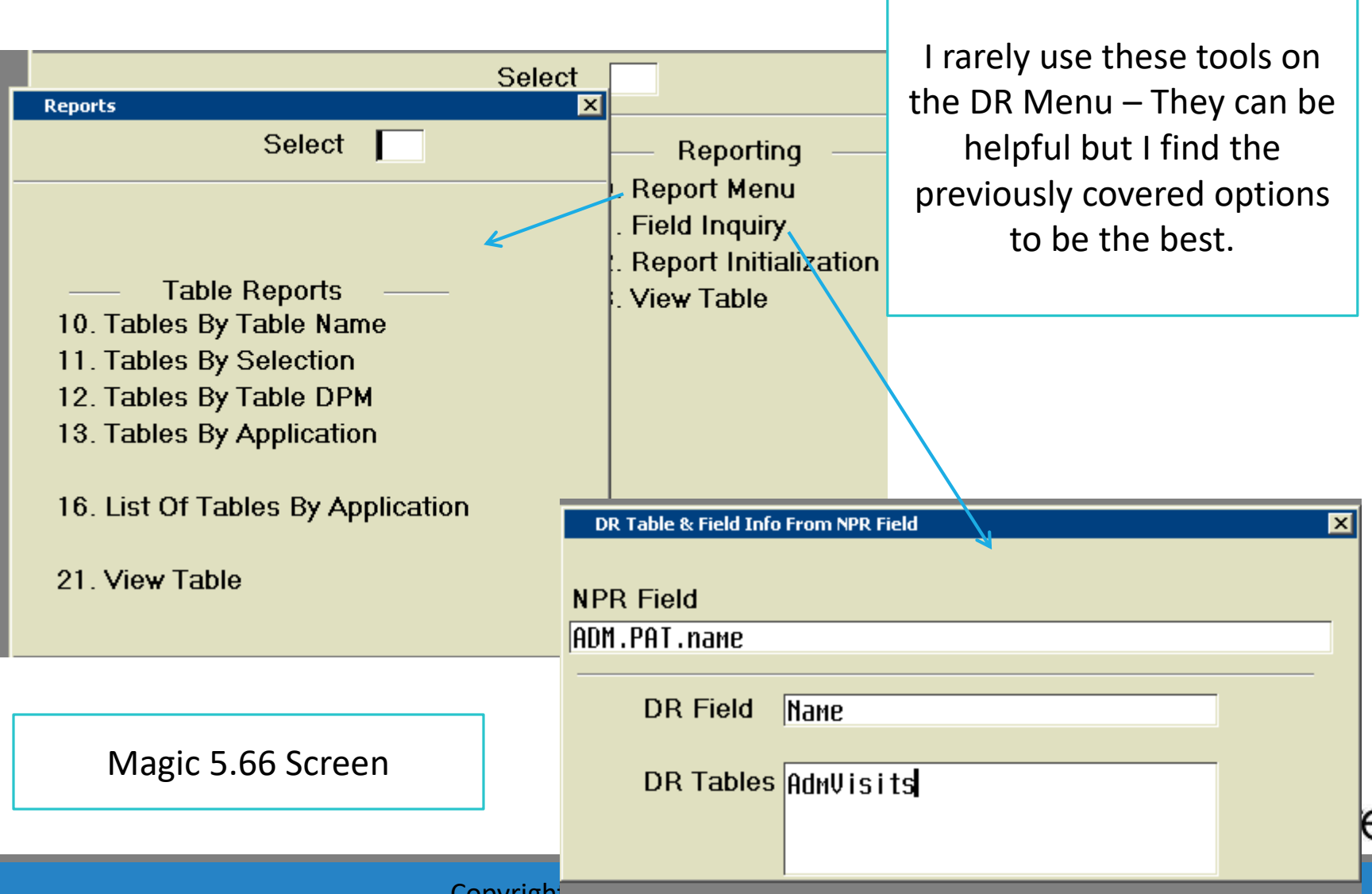

## Report/SQL Development Standards

- •Stored procedures
- Data and Database Organization
- Documentation

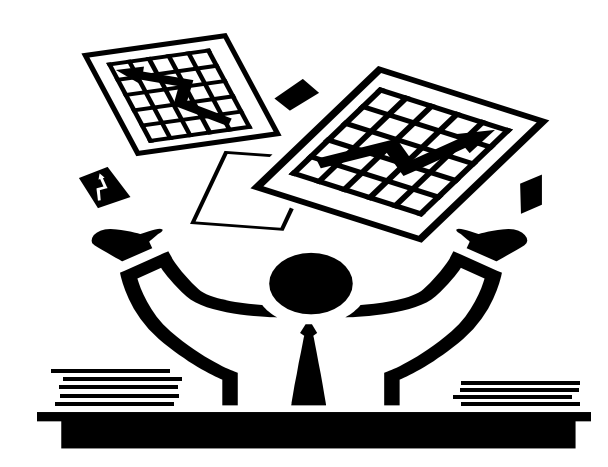

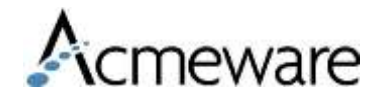

# Organization - Database

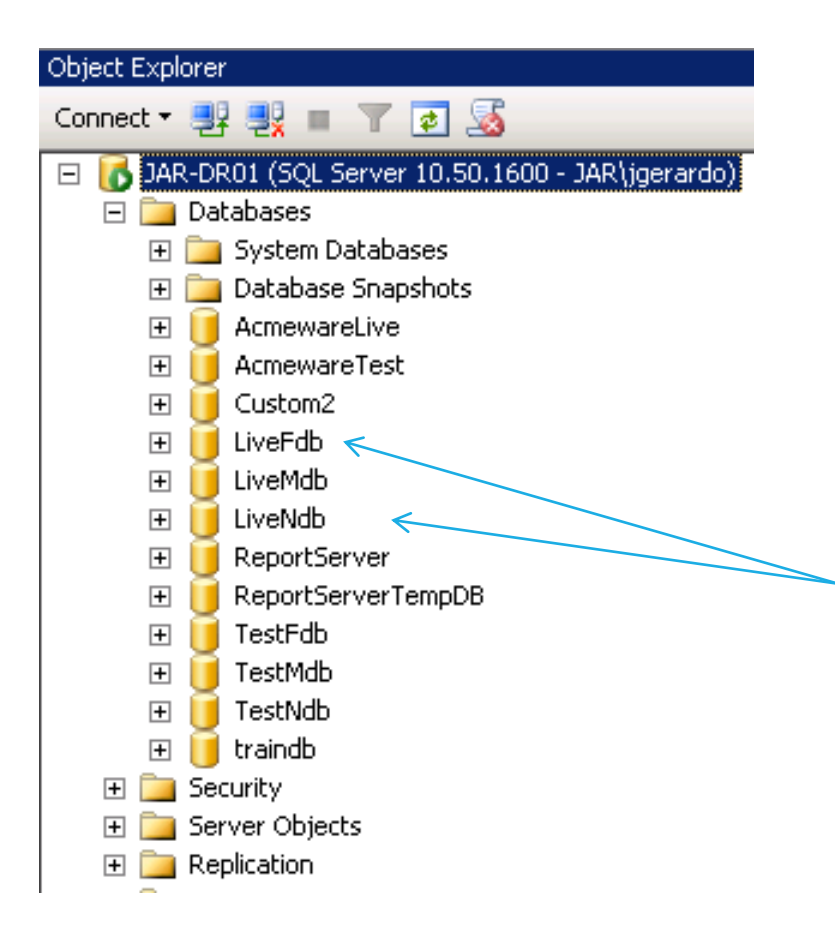

- Don't save stored procedures and/or tables in live databases.
- 2. Create a database to keep your stored procedures, views and tables.
  - Recovery Mode is set to simple
  - You can set up the database files similar to livendb
- 3. You will want to include the database you create in your backup plan.

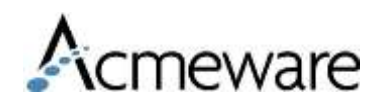

## What is a stored procedure?

### A stored procedure is a saved set of code on the SQL Server that allows you to run:

AcmewareTest EXEC spBarAccountsByAccountType 📜 Database Diagrams Tables + Views Rather than Synonyms Programmability SELECT Stored Procedures System Stored Procedures BVFD.AccountType, dbo.GetTableSpace +BV.PostalCode, dbo.spAdmFirstMiddleLastExample + **BV.AccountNumber** dbo.spBarCpts **1** + dbo.spBarDenials **1**... dbo.spBarLocationProviderSummary **-**+ FROM livedb.dbo.BarVisits BV dbo.spErVolumeByDate + dbo.spErVolumeByDateList + <u>.</u> dbo.spErVolumeByDay INNER JOIN livedb.dbo.BarVisitFinancialData E + dbo.spErVolumes **1**... + ON BV.SourceID = BVFD.SourceID dbo.spErVolumesByDateTable + AND BV.BillingID = BVFD.BillingID Acmeware

# Organize your Stored Procedures

- Name your stored procedures so that you can easily locate them.
  - Ex: spErDepartVolumesByHour
  - Ex: spAdmRevisitsTable
- Re-name stored procs no longer in use.
  - Ex: x\_spErDepartVolumesByHour
- Use Header information to describe a stored procedure's use.
- Only save useable code as a stored procedure.
- Save test code and research code as a text file or label appropriately.

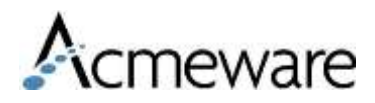

# Stored Procedures

```
Modify and View
  To save a stored procedure you
                                                                              Dependencies
  CREATE PROCEDURE. This saves the
  stored procedure on the
  server/database you've selected
                                                             dbo.spErVolumeByDateList
                                                         \left| + \right|
                                                             dbo.spErVolumeByDay
                                                          1.
                                                        +
                                                             dbo.spErVolumes
                                                          2.....
                                                        +
CREATE PROC [dbo].[spErVolumes]
                                                                               New Stored Procedure...
                                                             dbo.spErVolumest
                                                        +
(@Begin datetime,@End datetime)
                                                                               Modify
                                                             dbo.spErVolumest
                                                          1...
                                                        +
                                                                               Execute Stored Procedure...
                                                             dbo.spErVolumes1
                                                        +
AS
                                                                               Script Stored Procedure as
                                                             dbo.spErVolumeW
                                                          1.
                                                        +
                                                             dbo.spExampleAll
                                                        \left| + \right|
                                                          1.
SELECT *
                                                                               View Dependencies
                                                             dbo.spExpensive(
                                                        +
                                                          1.
FROM tbErVolumeResults
                                                             dbo.spFindMostU:
WHERE Day Date between @Begin and CONVERT(DA 田
                                                          1.
                                                                               Rename
                                                             dbo.spGetTableSt
ORDER BY 1,2
                                                          1.
                                                        \left| + \right|
                                                                               Delete.
                                                             dbo.spNurAssessi
                                                        +
                                                                               Refresh
                                                             dbo.spNurAssessi
                                                        +
                                                          1.
                                                             dbo.spNurFluVacc
                                                                               Properties
                                                          1.
                                                        +
```

🗄 🧾 dbo.spNurFluVaccineCNM2

Once created – you can

# Saving code as a text file

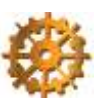

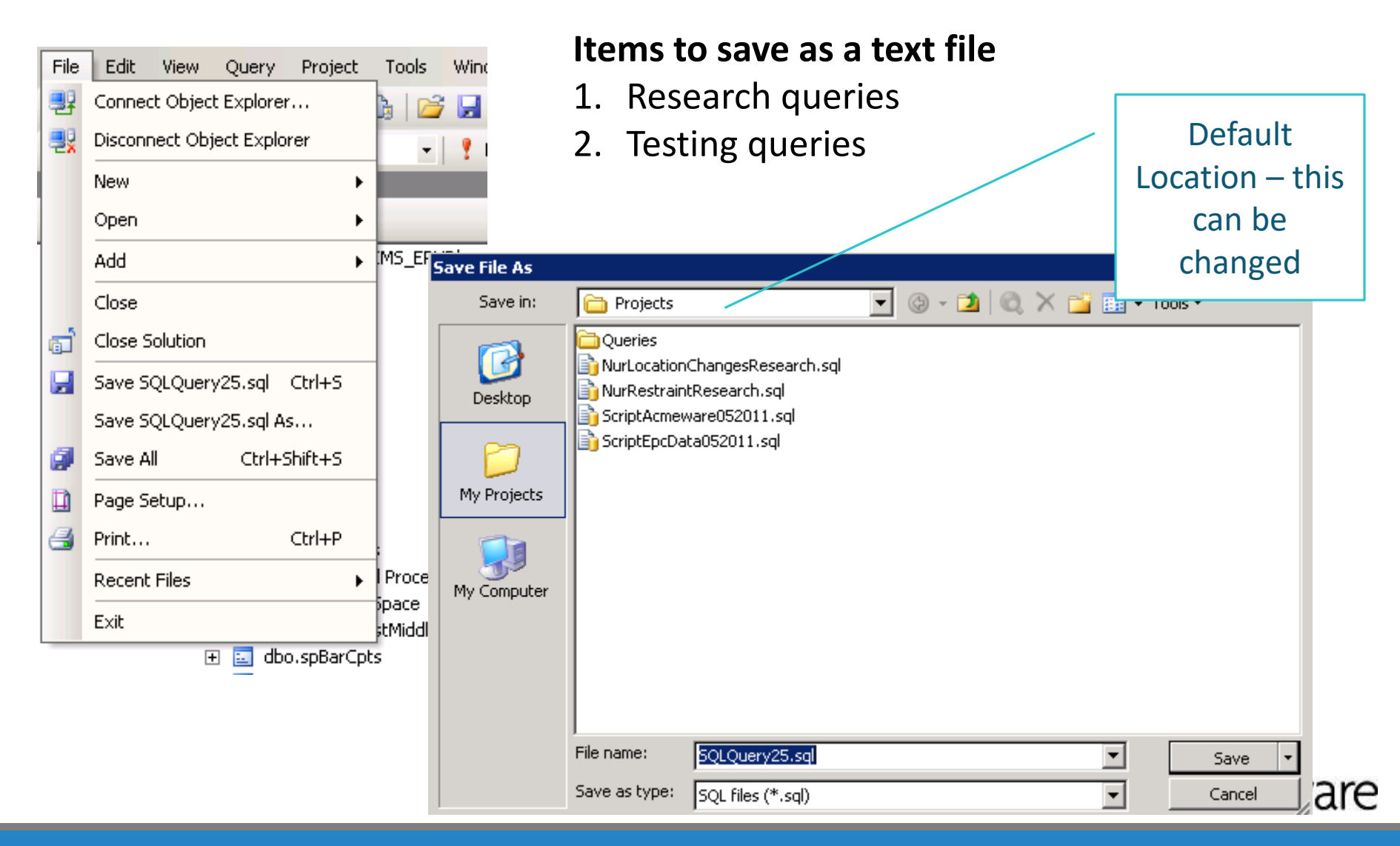

### Documentation

- Documenting through out your code!
- Document on any piece of code that is the least bit out of the ordinary. Not only what by why.
- Notate in each step of your code what you are doing.

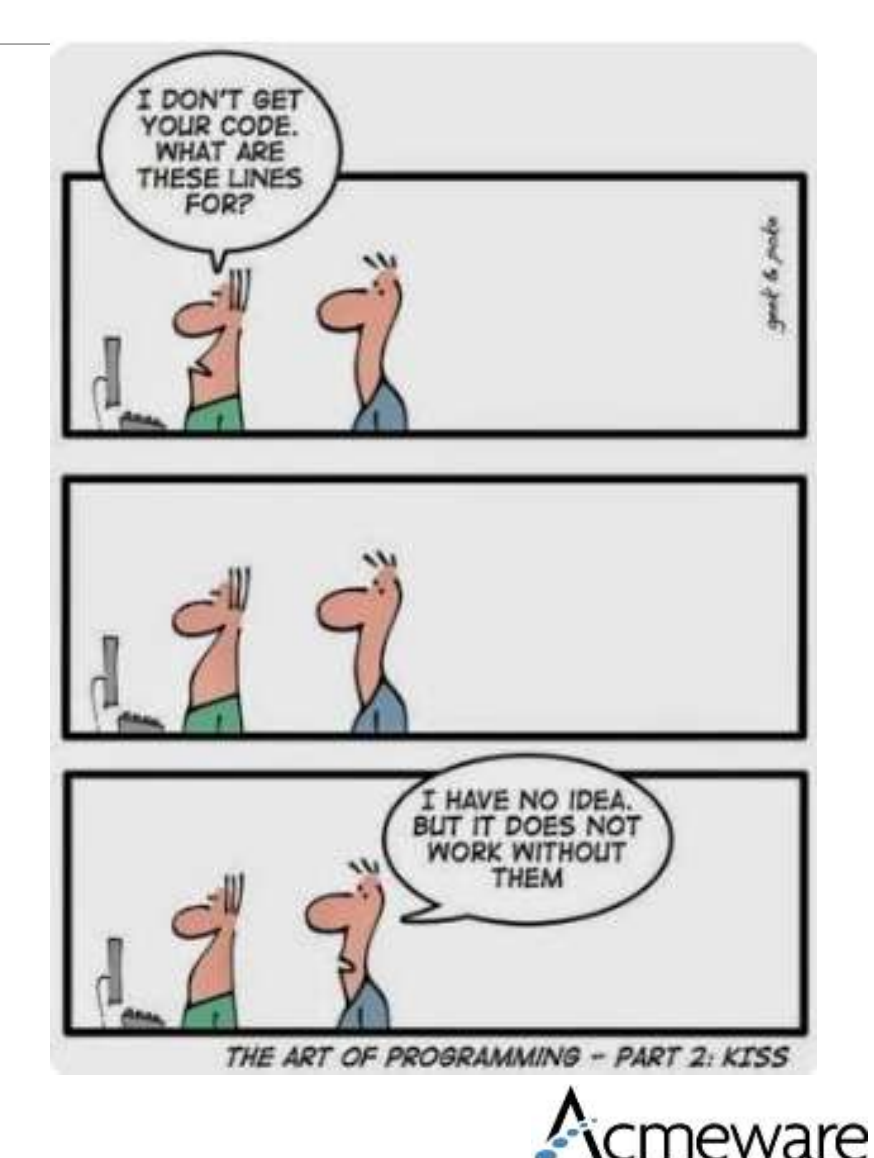

### Stored Procedure – Example Header

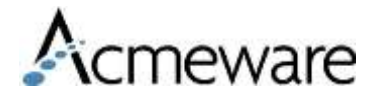

### Example code documentation

```
_____
-- Getting all days between Admit and DischargeDateTime
-- Using this method to include Discharge Date Location as another row easily
-- a row per inpatient day
-- First we are getting only patients with the Diabetes diag and then looping
-- through to populate Table A with a date for each day the patient is in hosp
IF OBJECT ID ('tempdb.dbo.#Patients') IS NOT NULL
DROP TABLE #Patients
SELECT PD.*
INTO #Patients -- select * from #Patients ORDER BY 2,7
-- SELECT VisitID, COUNT(*) FROM #Patients GROUP BY VisitID HAVING COUNT(*) > 1
FROM #PatDiag PD
WHERE (PD. PrimaryDiag IS NOT NULL
OR PD.SecondaryDiag IS NOT NULL)
AND PD.DiagnosisSeqID = (SELECT MIN(PD1.DiagnosisSeqID)
                       FROM #PatDiag PD1
                       WHERE PD.SourceID = PD1.SourceID
                       AND PD.VisitID = PD1.VisitID)
IF OBJECT ID('tempdb.dbo.#TableA') IS NOT NULL
DROP TABLE #TableA
```

Select VisitID, AdmitDateTime, DischargeDateTime, AdmitDateTime as TheDay
Into #TableA -- select \* from #TableA order by VisitID, TheDay
From #Patients

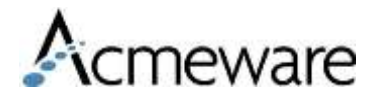

## Creating Efficiencies

- Indexing and Primary KeysExecution Plan
- Joining on Primary Keys
- Filters
- Where Exists
- Functions

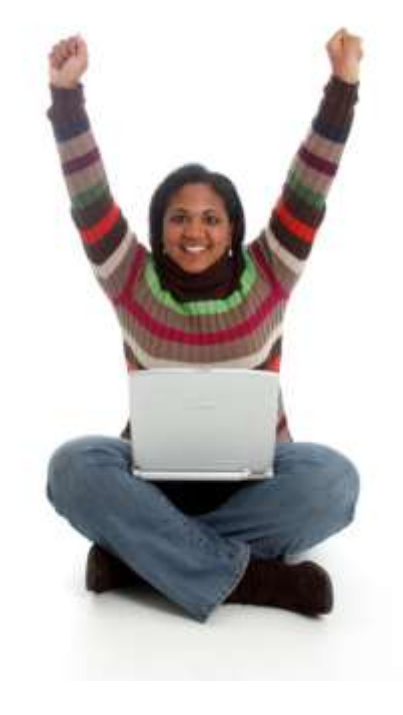

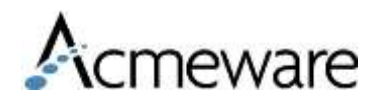

| 🧏 Microsoft SQL Server Management Studio                                                                                                    |
|----------------------------------------------------------------------------------------------------|
| File Edit View Project Debug Tools Window Communi                                                                                                    |
| 🗄 🔔 New Query   🕞   📸 📸 🌇   🕞   😂 😓 🎒 🜉 🖕                                                                                                    |
| : 환 맨                                                                                                    |
| Object Explorer 🗸 🕂 🗙                                                                                                    |
| Connect 🕶 📑 📑 🛒 🗃 🌌                                                                                                    |
| 😑 🐻 FOXTROT\DEV (SQL Server 11.0.5058 - HQ\jgerardo)                                                                                                    |
| 🖃 🚞 Databases                                                                                                    |
| 🕀 🧰 System Databases                                                                                                    |
| 🕀 🛅 Database Snapshots 🗮                                                                                                    |
| 🕀 🧻 AcmewareLive                                                                                                    |
| 🕀 📋 Admission_Demo 🚽                                                                                                    |
| AdventureWorksDW2012                                                                                                    |
| 🗉 🧻 livedb_CS_566                                                                                                    |
| 🕀 🚞 Database Diagrams                                                                                                    |
| 🖃 🚞 Tables (filtered)                                                                                                    |
| 🕀 🧰 System Tables                                                                                                    |
|                                                                                                    |
| dbo.AbsAdmServices                                                                                                    |
| dbo.AbsAdmSpecialCareServices                                                                                                    |
| dbo.AbsCanVisitAdmDxs                                                                                                    |
|                                                                                                    |
| ☐ dbo.AdmBedDetails                                                                                                    |
|                                                                                                    |
| 🕀 🛄 Keys                                                                                                    |
| 🗄 🦲 Constraints                                                                                                    |
| Indexes                                                                                                    |
| - Indexes                                                                                                    |
| (III) mtpk_cs551000 (clustered)                                                                                                    |
| Image: Index and the second second secon |
| dbo.AdmBedRequestOueries                                                                                                    |
| dbo.AdmBedRequestQueriesMult                                                                                                    |
| dbo.AdmBedRequestReportAudits                                                                                                    |
| I dbo.AdmBedReauestReports                                                                                                    |

### Table Structure

- Each MEDITECH table is implemented with one Index – the tables clustered index.
- Additional indexes can be built to increase query efficiency. (and should be)

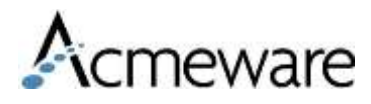

# Table Indexing

- Clustered
  - Every MEDITECH table has a clustered index, which is the physical order of the table by **primary key(s).** Never modify or delete
  - There is only 1 per table
- Non-Clustered
  - A non-clustered index creates a separate 'internal' table that stores only the selected key values of the table in order. Each 'record' in this index contains the key value from one record in the table along with a pointer to either the data record itself or to a value in the clustered index.

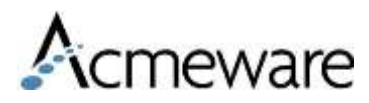

# What are primary keys?

- Fields (columns) in a table that are special.
- The primary key values make a record unique to the table.
- Every MEDITECH table will have at least two primary keys per table. SourceID is always the first key.

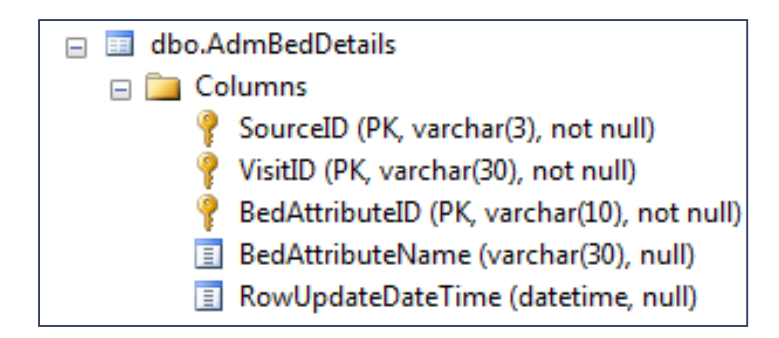

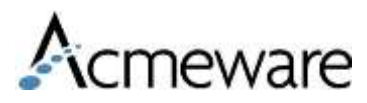

# Common Table indexes

### livedb

- BarChargeTransactions
  - Ix\_ServiceDateTime
  - Ix\_TransactionProcedureID
  - Ix\_ProcedureChargeDept
- BarVisits
  - Ix\_VisitID
  - Ix\_AdmitDateTime
  - Ix\_ServiceDateTime
- AdmVisits
  - Ix\_ServiceDateTime
  - Ix\_Status
- BarCollectionTransactions
  - Ix\_ReceiptDateTime
  - Ix\_InsuranceID
- AdmittingData
  - Ix\_AdmitDateTime
- AbstractData
  - Ix\_VisitID
- DMisUserStatisticsDetail
  - Ix\_AccountNumber (Field4)
  - Ix\_UnitNumber (Field3)

### livefdb

- RegAcctQuery\_Results
  - ix\_DateTime
  - ix\_InstanceID
  - ix\_Query\_MisQryID
- RegAcct\_Main
  - ix\_ArrivalDateTime
  - ix\_ServiceDateTime
  - ix\_AdmitDateTime
- OmOrd\_Main
  - ix\_SourceID\_VisitID
  - ix\_OrderDateTime

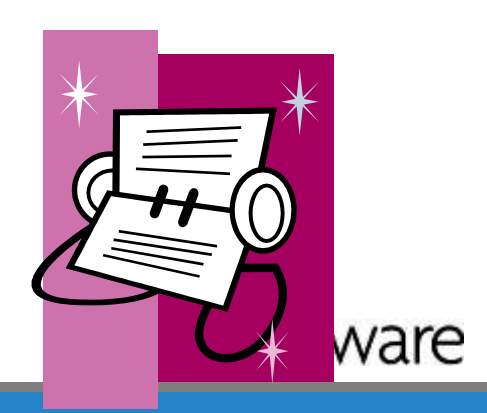

# Creating an Index

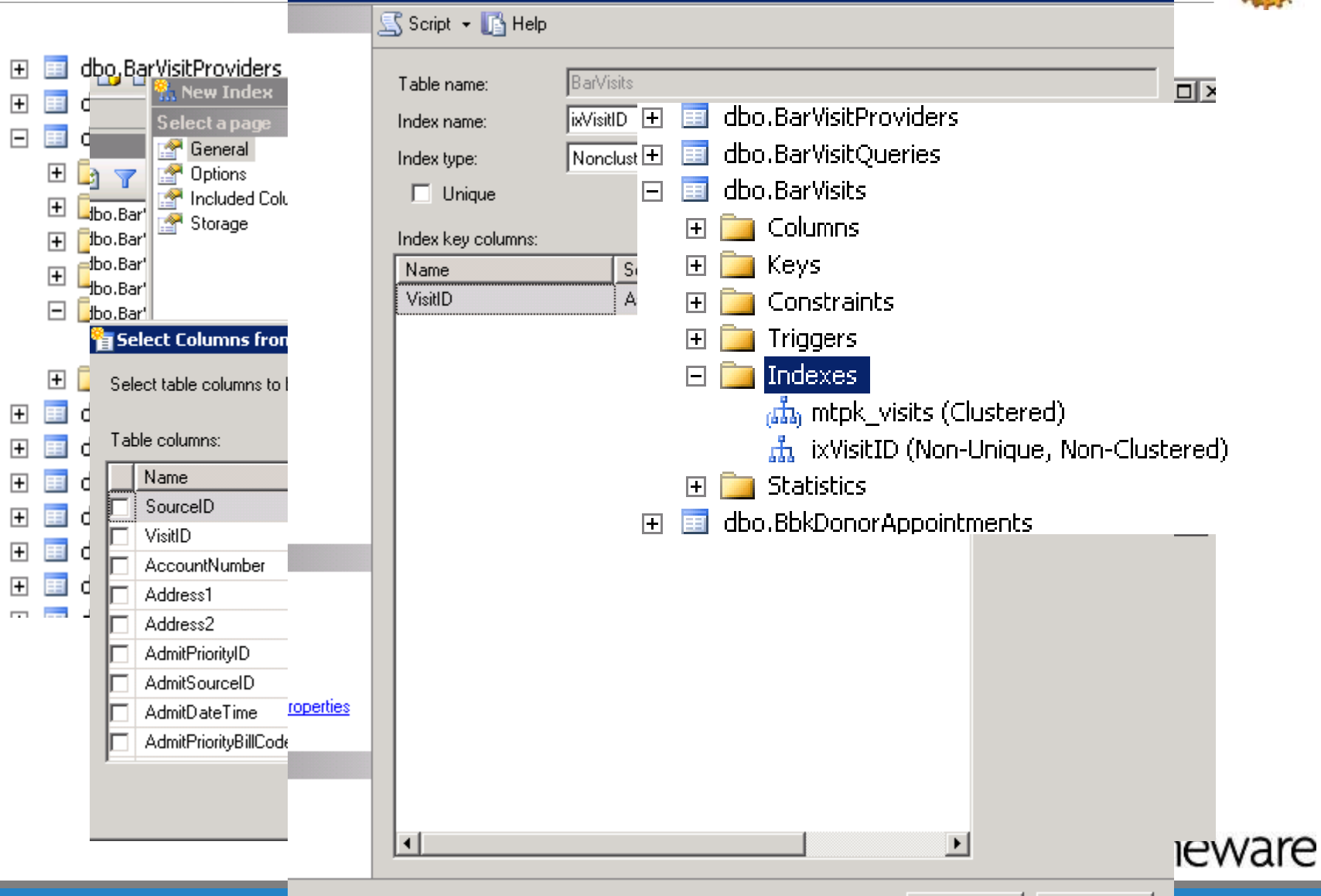

0K

Cancel

## Example of Execution Plan

| 1    | 👷 📆   epc_data 🔹 🕴 🔮 Execute 🗸 = 👯 🍢 🖄 🖏                           | ♥ ■   थ   0   1 2 2   7 7 7 .                          |  |  |  |  |  |  |  |
|------|--------------------------------------------------------------------|--------------------------------------------------------|--|--|--|--|--|--|--|
| 4    | EPC-DR1.epc_dLQuery39.sql* EPC-DR1.epc_dLQuery38.sql* EPC-DR1.epc_ | d. SOLDworv36 cal K EDC-DD1 Acrow LOwerv35 cal* K EDC- |  |  |  |  |  |  |  |
|      | NV LocationID                                                      | Display Estimated and                                  |  |  |  |  |  |  |  |
|      | AV. [Name],                                                        | Actual Execution Plan                                  |  |  |  |  |  |  |  |
|      | AD.AdmitDateTime                                                   |                                                        |  |  |  |  |  |  |  |
|      | FROM livedb.dbo.AdmVisits AV                                       |                                                        |  |  |  |  |  |  |  |
|      | INNER JOIN livedh dha ùdmittingData ùD an                          |                                                        |  |  |  |  |  |  |  |
|      | AV.SourceID=AD.SourceID and                                        |                                                        |  |  |  |  |  |  |  |
|      | AV.VisitID=AD.VisitID                                              |                                                        |  |  |  |  |  |  |  |
|      |                                                                    |                                                        |  |  |  |  |  |  |  |
|      | where Status='ADM IN'                                              |                                                        |  |  |  |  |  |  |  |
| ◨    |                                                                    |                                                        |  |  |  |  |  |  |  |
| 6    | Messages 🚏 Execution plan                                          |                                                        |  |  |  |  |  |  |  |
| Qu   | ery 1: Query cost (relative to the batch): 100%                    |                                                        |  |  |  |  |  |  |  |
| SE   | LECT AV.VisitID, AV.LocationID, AV.[Name], AD.AdmitDe              | ateTime FROM livedb.dbo.AdmVisits AV INNE              |  |  |  |  |  |  |  |
|      | · · · · · · · · · · · · · · · · · · ·                              | ល័រ្                                                   |  |  |  |  |  |  |  |
| e    | Nested Loops                                                       | s 📛 Index Seek                                         |  |  |  |  |  |  |  |
| Cos  | st: 0 % (Inner Join) (Inner Join)                                  | ) [livedb].[dbo].[AdmVisits].[ixAdmSt                  |  |  |  |  |  |  |  |
|      |                                                                    | Cost: U *                                              |  |  |  |  |  |  |  |
|      |                                                                    |                                                        |  |  |  |  |  |  |  |
|      |                                                                    | (Jacob)                                                |  |  |  |  |  |  |  |
|      |                                                                    | Clustered Index Seek                                   |  |  |  |  |  |  |  |
|      |                                                                    | Cost: 50 %                                             |  |  |  |  |  |  |  |
|      |                                                                    |                                                        |  |  |  |  |  |  |  |
|      | ഞ്ഞ                                                                |                                                        |  |  |  |  |  |  |  |
| E 10 | Clustered Index Seek                                               |                                                        |  |  |  |  |  |  |  |
|      | Clustered Index                                                    | see                                                    |  |  |  |  |  |  |  |
|      | [livedb].[dbo].[Admitti                                            | seen<br>ngData]. [mtp                                  |  |  |  |  |  |  |  |

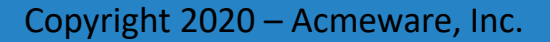

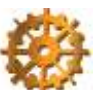

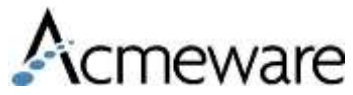

## Primary Keys

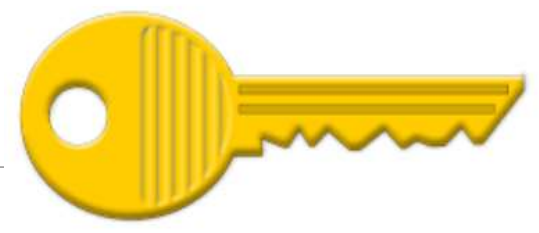

- Joining on the primary keys will make your report run more efficiently.
- Omitting the primary key could slow down your query and can skew your intended output.
- Each application has a unique identifier (primary key) that will allow you to join to other applications.
- All primary keys will end in either ID or DateTime
- In the M-AT 6.1 release, VisitID is the most commonly used primary to join from one application to another using the \_Main tables
- Typically, all primary keys should be addressed in your Query

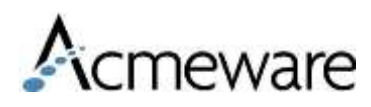

## Primary Key Example

SELECT AV.VisitID,

AV.LocationID,

AV.[Name],

AD.AdmitDateTime

FROM livedb.dbo.AdmVisits AV WITH (NOLOCK)

INNER JOIN livedb.dbo.AdmittingData AD WITH (HOLOCK)

ON AV.SourceID = AD.SourceID

AND AV.VisitID = AD.VisitID

WHERE Status='ADM IN'

Even if there is only one SourceID, you will want to use the Clustered Index for faster processing.

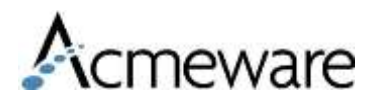

# Primary Key Example 2

SELECT AV.VisitID, AV.LocationID, AV.[Name], AD.AdmitDateTime, BV.PrimaryInsuranceID, BVFD.Balance

FROM livedb.dbo.AdmVisits AV

INNER JOIN livedb.dbo.AdmittingData AD ON AV.SourceID = AD.SourceID AND AV.VisitID = AD.VisitID

LEFT JOIN livedb.dbo.BarVisits BV ON AV.SourceID = BV.SourceID AND AV.VisitID = BV.VisitID

LEFT JOIN livedb.dbo.BarVisitFinancialData\_BVED ON BV.SourceID = BVFD.SourceID AND BV.BillingID = BVFD.BillingID VisitID is in a number of tables but you'll only want to use it to join to a parent type table - BarVisits, AbstractData, Lab Specimens, SchAppointments

> Use the application's primary key (unique identifier) within the application tables.

- Adm VisitID
- Bar BillingID
- Abs AbstractID
- Oe OrderID
- Sch AppointmentID
- Reg VisitID

## Application Parent tables (with patient data)

|          |             |                              | PrimaryKey To use<br>within application | Foreign Key for<br>joining from other |                                 |
|----------|-------------|------------------------------|-----------------------------------------|---------------------------------------|---------------------------------|
| Platform | Application | Parent tables (patient data) | tables                                  | applications                          | Notes                           |
| CS_Magic | ADM         | AdmVisits                    | VisitID                                 | VisitID or PatientID                  |                                 |
| CS_Magic | BAR         | BarVisits                    | BillingID                               | VisitID                               |                                 |
| CS_Magic | ABS         | AbstractData                 | AbstractID                              | VisitID                               |                                 |
| CS_Magic | LAB         | LabRequisitions              | RequisitionID                           | VisitID                               |                                 |
| CS_Magic | LAB         | LabSpecimens                 | SpecimenID                              | VisitID                               |                                 |
| CS       | ITS         | ItsOrders                    | OrderID                                 | VisitID or OeOrderID                  |                                 |
| CS_Magic | OE          | OeOrders                     | OrderID                                 | VisitID                               |                                 |
| MAT      | ОМ          | OmOrd_Main                   | OmOrdID                                 | VisitID or PatientID                  |                                 |
| CS_Magic | PHA         | PhaRx                        | PrescriptionID                          | VisitID                               |                                 |
| Magic    | RAD         | RadExams                     | PatientID                               | PatientID                             | * This is one of the exceptions |
| CS_Magic | SCH         | SchAppointments              | AppointmentID                           | VisitID                               |                                 |
| CS_Magic | SCH         | SchPatOrCaseMain             | CaseID                                  | VisitID or PatientID                  | * Patient may not have VisitID  |

In the M-AT 6.+ releases, VisitID is the most commonly used primary to join from one application to another using the \_Main tables

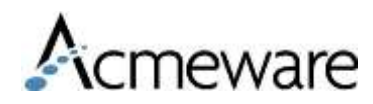

# SQL Design Query Editor

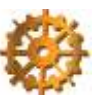

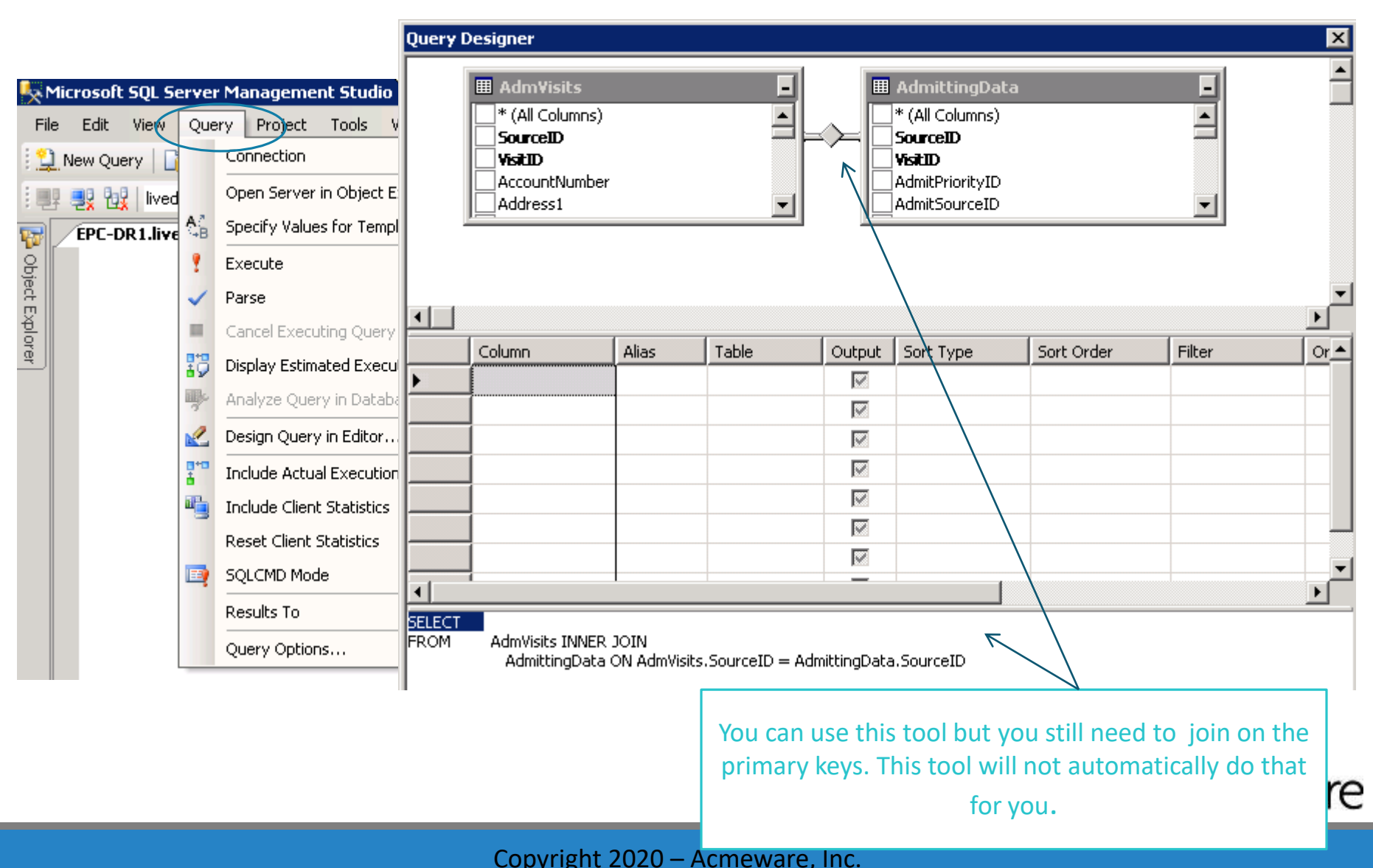

## WHERE Clause (filtering your data)

#### SELECT

AV.Name,

AV.AccountNumber,

AV.UnitNumber AS MedicalRecordNumber,

AV.LocationName,

00.OrderDateTime,

00.Category,

OO.CategoryName,

00.OrderedProcedureMnemonic,

00.OrderedProcedureName

#### FROM

livedb.dbo.AdmVisits AV

```
INNER JOIN livedb.dbo.OeOrders 00
```

ON AV.SourceID = OO.SourceID

```
AND AV.VisitID = 00.VisitID
```

#### WHERE

```
AV.Status = 'ADM IN'
```

AND OO.Status NOT IN ('CANC', 'CANCEL', 'CNC', 'UNCOL', 'UNV', 'UNVER')

#### ORDER BY

AV.Name,

00.OrderDateTime

### Filter data from the most restrictive to the least restrictive

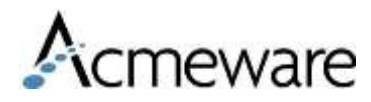

#### Copyright 2020 – Acmeware, Inc.

| ŀ   | AND AV.Locat    | ionID <>   | 'ICU'                        |
|-----|-----------------|------------|------------------------------|
| < 🗋 |                 |            | III                          |
|     | Results 🛅 Messa | ages       |                              |
|     | AccountNumber   | LocationID |                              |
| 1   | V0000001784     | FBC        |                              |
| 2   | V0000008508     | FBC        |                              |
| 3   | V0000008516     | FBC        |                              |
| 4   | V0000012427     | ER         | EXISTS in your WHERE         |
| 5   | V0000012831     | MSUR       |                              |
| 6   | V0000035121     | SS         | clause allows you to return  |
| 7   | V0000038992     | MSUR       | data that's in another table |
| 8   | V0000051441     | MSUR       |                              |
| 9   | V0000057596     | MSUR       | without directly joining to  |
| 10  | V0000057877     | MSUR       | the table                    |
| 11  | V0000068221     | MSUR       |                              |

WHERE AV.SourceID = ASCU.SourceID AND AV.VisitID = ASCU.VisitID

SELECT AV.AccountNumber, AV.LocationID FROM dbo.AdmVisits AV

WHERE EXISTS (SELECT 1 FROM dbo.AbsSpecialCareUnits ASCU

AND ASCU.LocationID = 'ICU')

# Using EXISTS

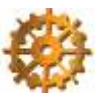

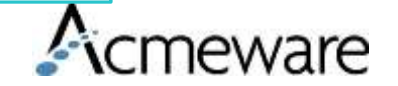

# User Defined Function

What is a User Defined Function?

Functions are subroutines used to encapsulate frequently performed logic. Any code that must perform the logic incorporated in a function can call the function rather than having to repeat all of the function logic.

- Built-in functions operate as defined in the Transact-SQL Reference and cannot be modified. The functions can be referenced only in Transact-SQL statements using the syntax defined in the Transact-SQL Reference.
  - Examples AVG, SUM, COUNT, DATEADD, DATEDIFF, NAME, ETC..
- **User-defined functions** allow you to define your own Transact-SQL functions using the CREATE FUNCTION statement. For more information about these built-in functions
  - This is what we'll looking at today.

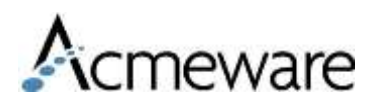

# FUNCTIONS

**Useful Acmeware functions** 

- fxAge
- fxProperCase
- fxConvertGramsToLbs
- fxMeditechTimeIDToDateTime
- fxlsNumeric

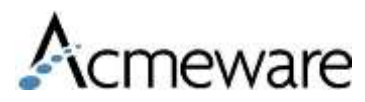

### Function - fx.Age

```
--Created by Acmeware, Inc., All Rights Reserved
--This function returns a computed Age in years between two dates.
CREATE FUNCTION [dbo].[fxAge] (@DOB datetime, @CheckDate datetime)
RETURNS int AS
BEGIN
RETURN DATEDIFF(Year, @DOB, @CheckDate) -
CASE
WHEN Month(@CheckDate) * 31 + Day(@CheckDate) >= Month(@DOB) * 31 + Day(@DOB) THEN 0
ELSE 1
END
```

```
END
```

| SELECT                     | Name              | BirthDateTime | CalcAge |
|----------------------------|-------------------|---------------|---------|
| Bir                        | ALLEN, APPLE W    | 11/14/78      | 32      |
|                            | ALLEN, BABY GIRL  | 05/25/11      | 0       |
| FROM Invedt<br>INNER JOIN  | KNABEL, ORANGE L  | 01/11/43      | 68      |
| ON AV.Sourd<br>AND AV.Visi | RICHARDSON, RED W | 11/20/38      | 72      |
|                            | SHORT,LINDA E     | 02/25/67      | 44      |
|                            | THOMAS, BARBARA A | 10/10/48      | 62      |

# Function - fxProperCase

### Selecting the data:

### SELECT

[Name], dbo.fxProperCase(Name) AS ProperName, ProviderGroupName, dbo.fxProperCase(ProviderGroupName)AS

ProperGroupName

FROM livedb.dbo.DMisProvider

This takes any value and converts it to upper and lower case. Works great for creating consistencies in your reports.

| Name                   | ProperName             | ProviderGroupName        | ProperProviderGroupName  |
|------------------------|------------------------|--------------------------|--------------------------|
| ANDERSON, PATRICK J DO | Anderson, Patrick J Do | OXFORD MEDICAL GROUP     | Oxford Medical Group     |
| ANDERSEN, ROLF L MD    | Andersen,Rolf L Md     | HEART GROUP              | Heart Group              |
| ANDERSON, THOMAS W MD  | Anderson, Thomas W Md  | LITTLE FAMILY MEDICINE   | Little Family Medicine   |
| ANDERSEN, WILLIAM K MD | Andersen, William K Md | SMITH SKIN CENTER PC     | Smith Skin Center Pc     |
| ANDREJKO, CONSTANCE    | Andrejko,Constance     | ONSITE NEONATAL PARTNERS | Onsite Neonatal Partners |

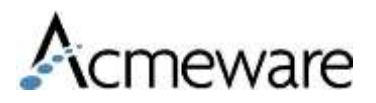

### Function - fxMeditechTimeIDToDateTime

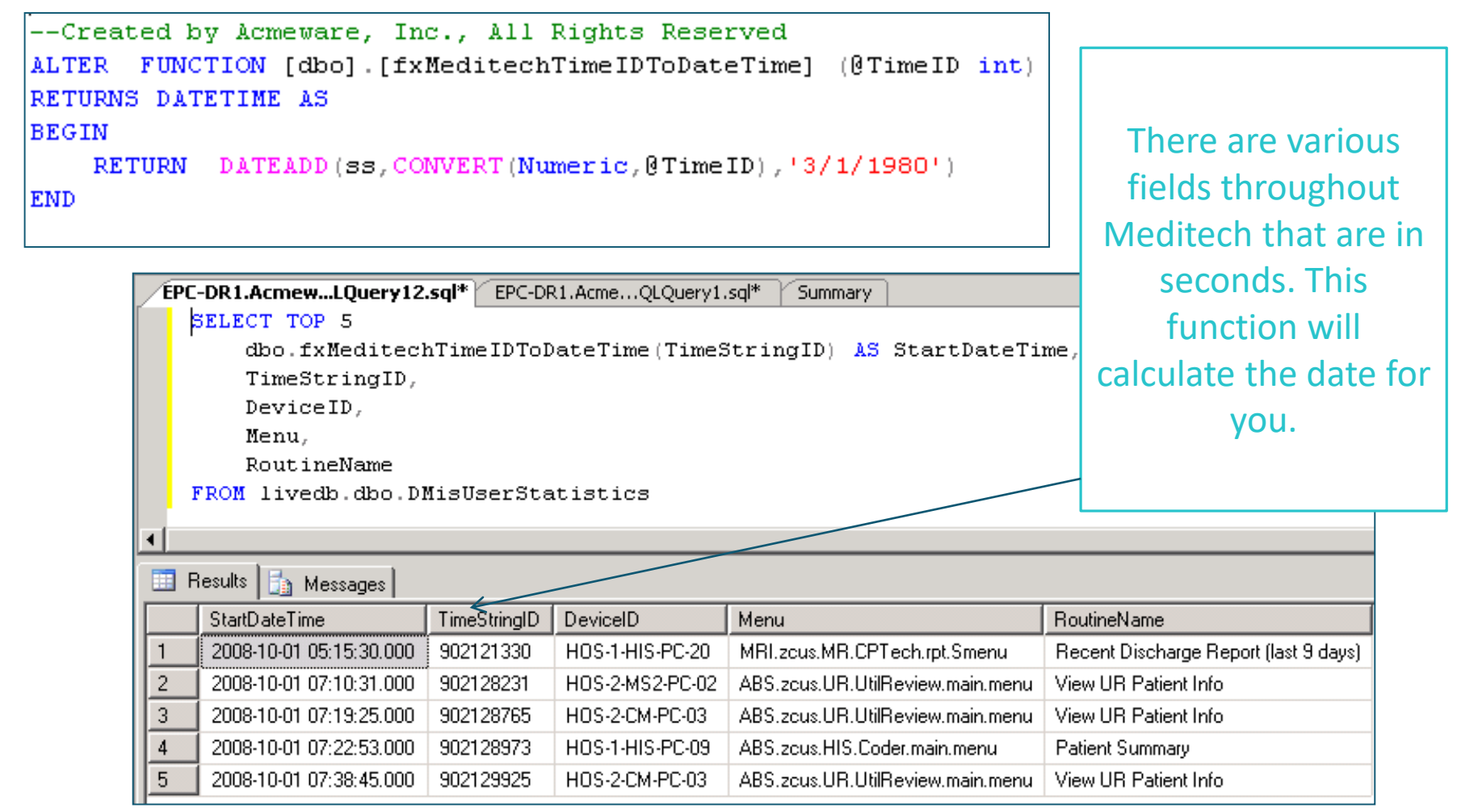

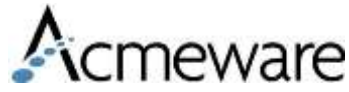

### Function - fxlsNumeric

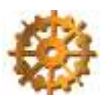

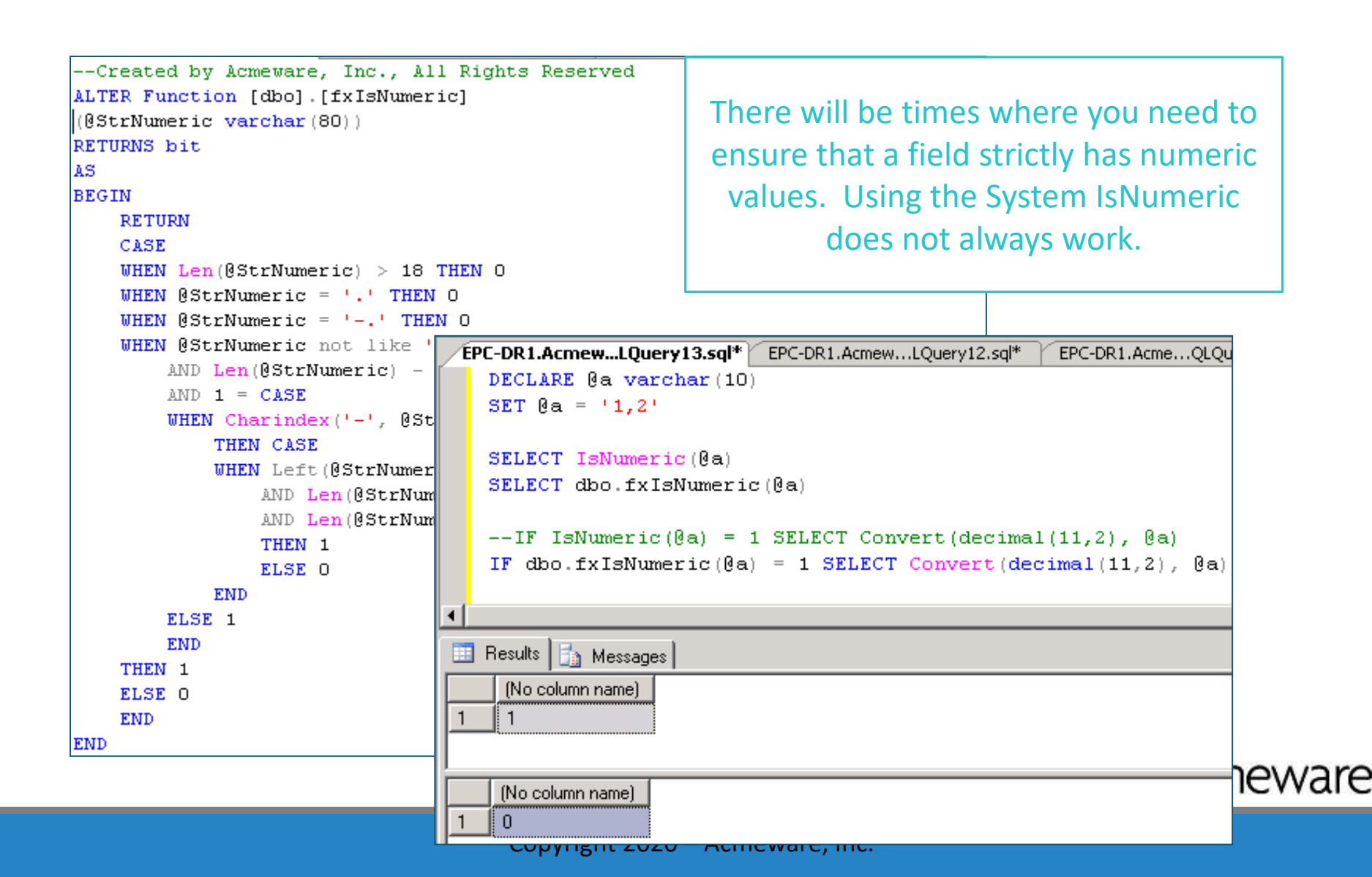

### CTRL + Z

Remember you can always (almost) undo your last command

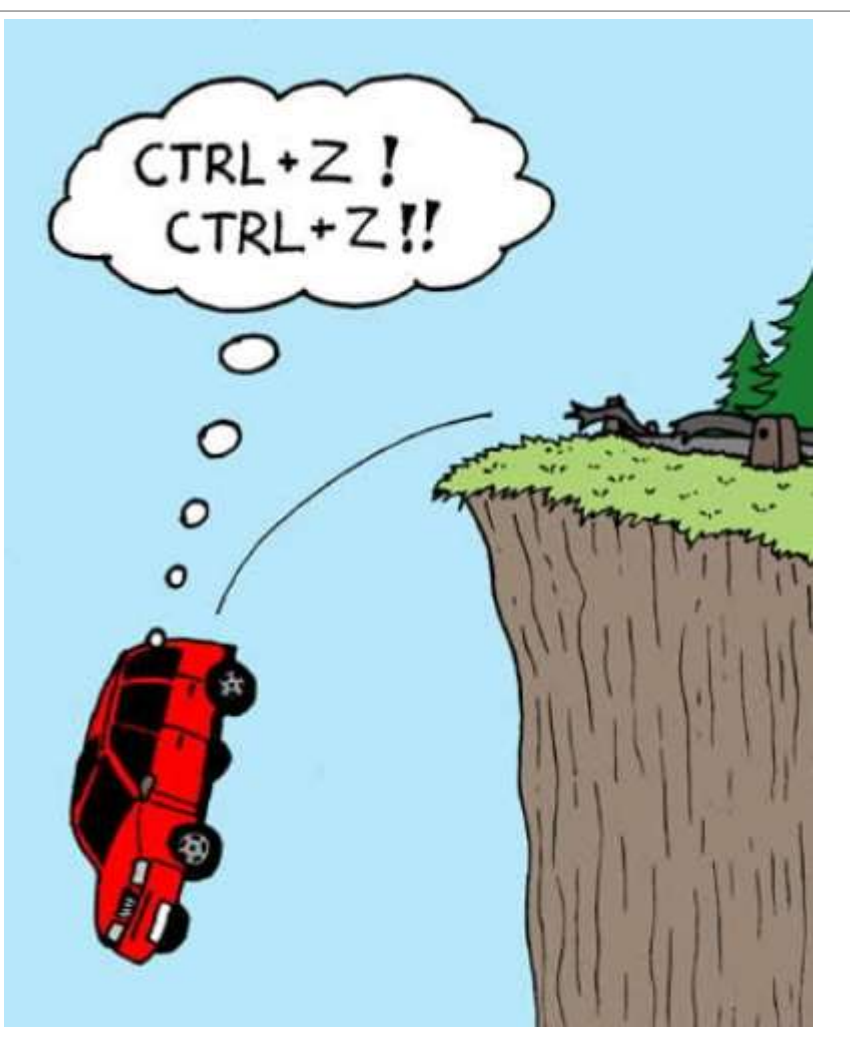

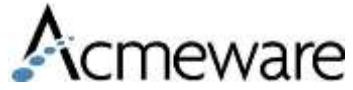

www.@@ppresWa2@?@orAncmeware, Inc.

# **SQL** Tips

- Temp Tables
- Row\_Number
- Multiples to a single column
- Dates
- Using WITH (NOLOCK)

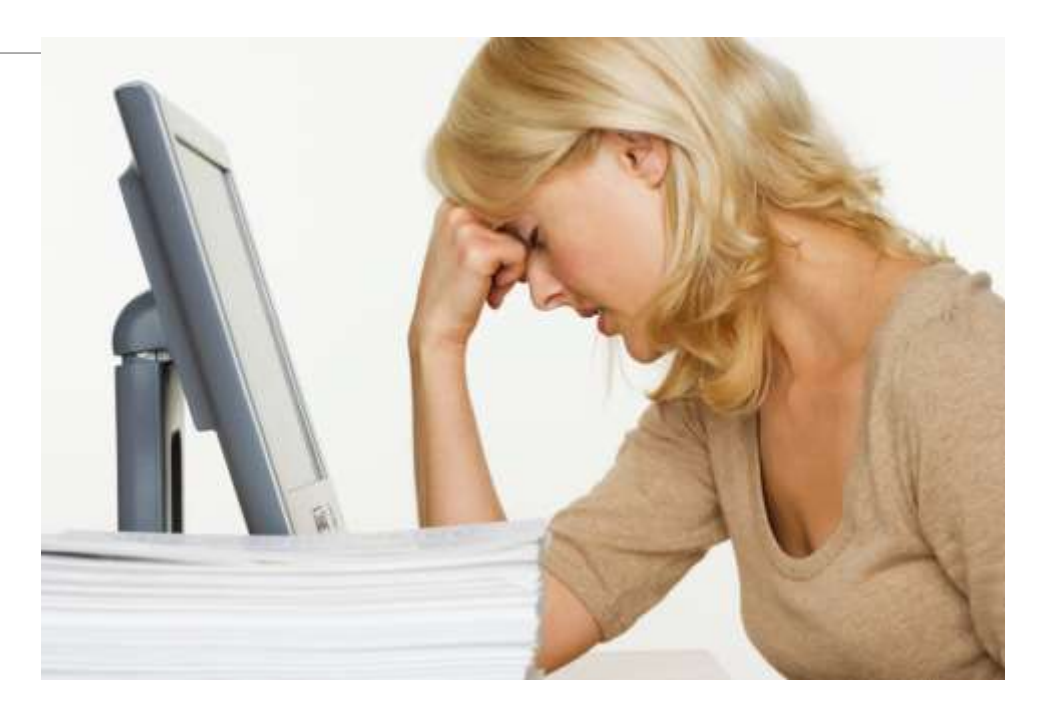

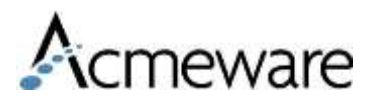

# What is a temp table?

- There are two types of Temp tables:
  - Active within the same window #TempTable
  - Active with your connection to the server ##TempTable
- Temp tables are created on the fly to store data temporarily
- The temp tables are then joined to other SQL tables for further analysis or for calculating aggregates
- To avoid taking up excess space, you typically will not order data being put into a temp table (there are exceptions)
- Temp tables are deleted when the connection to the database is closed (query window is closed) or the table is dropped
  - CAUTION: When querying data, open SQL windows will retain the allocated space being used

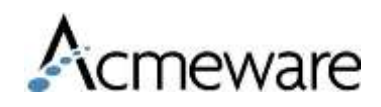

# Code for Dropping Temp Tables

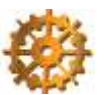

When using temp tables enter this before each temp table and it will save you a lot of time and hassle with continuously dropping the table.

IF OBJECT\_ID('tempdb.dbo.#TableName')IS NOT NULL

DROP TABLE #TableName

SELECT

Fields

INTO #TableName

FROM MyTables

You can also enter the code at the end of your stored procedure or query to make sure the temp table has been dropped.

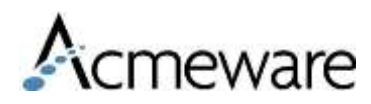

# Using ROW\_NUMBER

Creates a sequencing of rows based on field values.

| ORDER BY C.VisitID   |                |         | Added RowNumber       |                            |                |                     |                         |         |
|----------------------|----------------|---------|-----------------------|----------------------------|----------------|---------------------|-------------------------|---------|
|                      |                |         | SELECT C.VisitID,     | Query_MisQry               | ID, Text, Va   | alue, Activity      | /DateTime,              |         |
| Results 📑 Messages   |                |         | ROW_NUMBER() O        | VER (PARTITIO              | N BY VisitI    | D ORDER BY Act      | civityDateTime) AS      | 5 SeqID |
| VisitID              | Query_MisQryID | Text    | FROM dbo.tbSCIP_Ca    | theters C                  |                |                     |                         |         |
| V0-20130905101149763 | GU.VOIDM       | Voiding | WHERE C.ActivityDa    | teTime = ( <mark>SE</mark> | LECT MIN(C2    | ActivityDate        | (ime)                   |         |
| V0-20131204135110496 | GU.VOIDM       | Voiding | FR                    | OM dbo.tbSCI               | P_Catheters    | C2                  |                         |         |
| V0-20140117081708679 | GU.VOIDM       | Voiding | WH                    | ERE C.Source               | ID = C2.Sour   | rceID               |                         |         |
| V0-20140120093109647 | GU.VOIDM       | Voiding | AN                    | D C.VisitID                | = C2.VisitI    | D)                  |                         |         |
| V0-20140123143708729 | GU.VOIDM       | Voiding |                       |                            |                |                     |                         |         |
| V0-20140203150301530 | GU.VOIDM       | Voiding | ORDER BY C.VisitID    |                            |                |                     |                         |         |
| V0-20140211162649721 | GU.VOIDM       | Voiding |                       |                            |                |                     |                         |         |
| V0-20140214135700034 | GU.VOIDM       | Voiding |                       |                            |                |                     |                         |         |
| V0-20140219085714894 | GU.VOIDM       | Voiding | Besults Bas Manager I |                            |                |                     |                         |         |
| V0-20140219085714894 | GU.VOIDM       | Voiding | Messages              |                            | (              |                     |                         |         |
| V0-20140219085714894 | GU.VOIDM       | Voiding | VisitID               | Query_MisQryID             | Text           | Value               | ActivityDateTime        | SeqID   |
|                      |                |         | V0-20130905101149763  | GU.VOIDM                   | Voiding Method | Indwelling Catheter | 2014-03-04 18:35:00.000 | 1       |
|                      |                |         | V0-20131204135110496  | GU.VOIDM                   | Voiding Method | Indwelling Catheter | 2014-04-07 13:37:00.000 | 1       |
|                      |                |         | V0-20140117081708679  | GU.VOIDM                   | Voiding Method | Indwelling Catheter | 2014-03-31 18:15:00.000 | 1       |
|                      |                |         | V0-20140120093109647  | GU.VOIDM                   | Voiding Method | Indwelling Catheter | 2014-03-31 17:30:00.000 | 1       |
|                      |                |         | V0-20140123143708729  | GU.VOIDM                   | Voiding Method | Indwelling Catheter | 2014-03-18 18:22:00.000 | 1       |
|                      |                |         | V0-20140203150301530  | GU.VOIDM                   | Voiding Method | Indwelling Catheter | 2014-03-04 17:30:00.000 | 1       |
|                      |                |         | V0-20140211162649721  | GU.VOIDM                   | Voiding Method | Indwelling Catheter | 2014-03-29 17:30:00.000 | 1       |
|                      |                |         | V0-20140214135700034  | GU.VOIDM                   | Voiding Method | Indwelling Catheter | 2014-03-07 17:30:00.000 | 1       |
|                      |                |         | V0-20140219085714894  | GU.VOIDM                   | Voiding Method | Indwelling Catheter | 2014-03-04 23:54:00.000 | 1       |
|                      |                |         | V0-20140219085714894  | GU.VOIDM                   | Voiding Method | Indwelling Catheter | 2014-03-04 23:54:00.000 | 2       |
|                      |                |         | V0-20140219085714894  | GU.VOIDM                   | Voiding Method | Indwelling Catheter | 2014-03-04 23:54:00.000 | 3       |

### Output based on Row\_Number field

-- Using RowNumber |SELECT C.VisitID, Query\_MisQryID, Text, Value, ActivityDateTime, ROW\_NUMBER() OVER(PARTITION BY VisitID ORDER BY ActivityDateTime) AS SeqII INTO #TempTable FROM dbo.tbSCIP\_Catheters C WHERE C.ActivityDateTime = (SELECT MIN(C2.ActivityDateTime) FROM dbo.tbSCIP\_Catheters C2 WHERE C.SourceID = C2.SourceID AND C.VisitID = C2.VisitID)

ORDER BY C.VisitID

SELECT TT.\*
FROM #TempTable TT
WHERE SeqID = (SELECT MIN(TT2.SeqID)
FROM #TempTable TT2
WHERE TT.VisitID = TT2.VisitID)

| F | Results 🛅 Messages   |                |                |                     |                         |       |
|---|----------------------|----------------|----------------|---------------------|-------------------------|-------|
|   | VisitID              | Query_MisQryID | Text           | Value               | ActivityDateTime        | SeqID |
|   | V0-20140120093109647 | GU.VOIDM       | Voiding Method | Indwelling Catheter | 2014-03-31 17:30:00.000 | 1     |
|   | V0-20140123143708729 | GU.VOIDM       | Voiding Method | Indwelling Catheter | 2014-03-18 18:22:00.000 | 1     |
|   | V0-20140203150301530 | GU.VOIDM       | Voiding Method | Indwelling Catheter | 2014-03-04 17:30:00.000 | 1     |
|   | V0-20140211162649721 | GU.VOIDM       | Voiding Method | Indwelling Catheter | 2014-03-29 17:30:00.000 | 1     |
|   | V0-20140214135700034 | GU.VOIDM       | Voiding Method | Indwelling Catheter | 2014-03-07 17:30:00.000 | 1     |
|   | V0-20140219085714894 | GU.VOIDM       | Voiding Method | Indwelling Catheter | 2014-03-04 23:54:00.000 | 1     |

Sequencing rows are useful when your output needs to be a single row per patient, visit or other value.

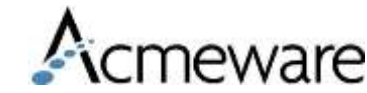

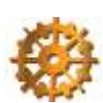

### Create a single column list (from multiple value columns)

------

-- get procedures

-----

IF Object\_Id ('tempdb.dbo.#Procedures')IS NOT NULL DROP TABLE #Procedures

SELECT

AOP.VisitID, AOP.ProcedureSegID, AOP.ProcedureCode, AOP.ProcedureCodeName

INTO #Procedures -- SELECT \* FROM #Procedures FROM Acmeware MUSE.dbo.AbsOperationProcedures AOP ORDER BY 1,2

| F | esults 📑 Messages    |                |               |                                                    |
|---|----------------------|----------------|---------------|----------------------------------------------------|
|   | VisitID              | ProcedureSeqID | ProcedureCode | ProcedureCodeName                                  |
|   | V0-20100507135016212 | 1              | 99.29         | INJECT/INFUSE NEC                                  |
|   | V0-20100810104655376 | 1              | 81.08         | LUMBAR AND LUMBOSACRAL FUSION POSTERIOR TECHNIQUE  |
|   | V0-20100810104655376 | 1              | 81.62         | FUSION/REFUS OF 2-3 VERTEBRAE                      |
|   | V0-20100810104655376 | 1              | 80.51         | EXCISION INTERVERT DISC                            |
|   | V0-20100816094734729 | 1              | 86.59         | CLOSURE SKIN & SUBCUTANEOUS NEC                    |
|   | V0-20100816095313981 | 1              | 86.59         | CLOSURE SKIN & SUBCUTANEOUS NEC                    |
|   | V0-20100816115150222 | 1              | 08.70         | LID RECONSTRUCTION NOS                             |
|   | V0-20100816122217785 | 1              | 98.51         | [ESWL] OF THE KIDNEY, URETER AND/OR BLADDER        |
|   | V0-20100816124307499 | 1              | 86.07         | INSERTION OF TOTALLY IMPLANTABLE VASC ACCESS DEVIC |
|   | V0-20100816124307499 | 1              | 99.28         | INJECTION OR INFUSION BRM AS ANTINEOPLASTIC AGENT  |
|   | V0-20100816124307499 | 1              | 87.39         | THORAX SFT TISS XRAY NEC                           |

Some examples are cpt codes, diagnosis codes, procedure codes, and allergies

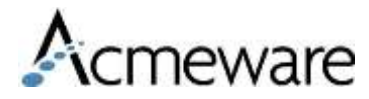

# Using FOR XML to create a single list

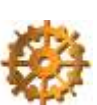

-----

--- Create list

\_\_\_\_\_

IF Object\_Id ('tempdb.dbo.#List')IS NOT NULL
DROP TABLE #List

Now we have one row per visit that can be joined back to other data

SELECT DISTINCT

P.VisitID, ISNULL(( SELECT P1.ProcedureCode + ';' AS 'data()' FROM #Procedures P1 WHERE P1.VisitID = P.VisitID FOR XML PATH('')),'') AS ProcedureList

INTO #List FROM #Procedures P

SELECT \* FROM #List

| 100 |                      |                      |
|-----|----------------------|----------------------|
| F   | Results 📑 Messages   |                      |
|     | VisitID              | ProcedureList        |
|     | V0-20100507135016212 | 99.29;               |
|     | V0-20100810104655376 | 81.08; 81.62; 80.51; |
|     | V0-20100816094734729 | 86.59;               |
|     | V0-20100816095313981 | 86.59;               |
|     | V0-20100816115150222 | 08.70;               |
|     | V0-20100816122217785 | 98.51;               |
| Ī   | V0-20100816124307499 | 86.07: 99.28: 87.39: |

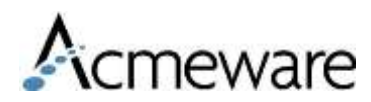

# TSQL Tips - Dates

- SQL Date Default
  - '5/26/17' defaults to 5/26/17 00:00:00
- Getdate()
  - Gets Current date and time
- DateDiff
  - Calculates the difference between two dates
- DateAdd
  - Adds a period of time to a date (or subtracts)
    - Years, Months, Days, Hours, Minutes or Seconds

These three functions will create any date you need to automate a stored procedure.

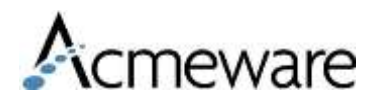

### SQL Date Time Default

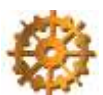

ware

| DECLARE @From      | Date DATETIME                    |                                        |
|--------------------|----------------------------------|----------------------------------------|
| DECLARE @Thru      | Date DATETIME                    |                                        |
| SET @FromDate      | = '5/19/14'                      |                                        |
| SET @ThruDate      | = '5/19/14'                      |                                        |
|                    | ·                                |                                        |
| 🖕 SELECT VisitI    | D, AdmitDateTime                 |                                        |
| FROM dbo.Admi      | ttingData AD                     |                                        |
| WHERE AD.Admi      | tDateTime BETWEEN @FromDate AND  | DATEADD(SS,-1,DATEADD(DD,1,@ThruDate)) |
| WHERE AD.Ad        | mitDateTime BETWEEN '5/19/14' AN | D '5/19/14 23:59'                      |
| -ORDER BY Admi     | tDateTime                        |                                        |
| L                  |                                  |                                        |
|                    |                                  |                                        |
| 🛾 Results 📑 Messag | jes                              | Because SQL defaults to a time of      |
| VisitID            | AdmitDateTime                    | 00:00:00. We code for that with a      |
| V0-B201405190906   | 655205 2014-05-19 09:07:00.000   | DateAdd.                               |
| V0-B201405191409   | 958124 2014-05-19 14:11:00.000   |                                        |
| V0-B201405191424   | 431396 2014-05-19 14:25:00.000   |                                        |

Keep this in mind when creating data range parameters so that you include the full last day of the search

## DateAdd Calculations

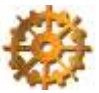

#### First Day of Current Month:

SELECT DATEADD(MM, DATEDIFF(MM,0,GETDATE()), 0)

Explanation:

1.0 = 19000101

2. The DATEDIFF calculates the number of months since 19000101

3. The DATEADD adds the same number of months back to 19000101 to give you the beginning of the current month

#### Last Day of Current Month:

SELECT DATEADD(SS,-1,DATEADD(MM,DATEDIFF(MM,0,GETDATE())+1,0))

Explanation:

1. DATEDIFF(MM,0,GETDATE())+1 - calculates the number of months from the current date since 19000101 and adds 1

2. DATEADD(MM,DATEDIFF(MM,0,GETDATE())+1,0) - adds the above number of months to 19000101 (this will give you the first day of next month)

3. The last DATEADD substracts 1 second to give you the last day of the current month (ie. 9/30/09 23:59:59)

#### First Day of Last Month:

SELECT DATEADD(MM, DATEDIFF(MM,0,DATEADD(MM,-1,GETDATE())),0)

Explanation:

1. DATEADD(MM,-1,GETDATE()) - Subtracts 1 month from current date

2. DATEDIFF(MM,0,DATEADD(MM,-1,GETDATE())) - calculates the number of months since 19000101

3. The DATEADD adds the calculated number of months back to 19000101 to give you the beginning of the previous month

## DateAdd Calculations

#### Last Day of Last Month:

SELECT DATEADD(SS,-1,DATEADD(MM,DATEDIFF(MM,0,GETDATE()),0))

#### **Explanation:**

DATEADD(MM,DATEDIFF(MM,0,GETDATE()),0) - same code as getting the first day of the current month

DATEADD substracts 1 second to give you the last day of previous month

First Day of Current Year:

SELECT DATEADD(YY,DATEDIFF(YY,0,GETDATE()),0)

Explanation:

1.0 = 19000101

2. The DATEDIFF calculates the number of years since 19000101

3. The DATEADD adds the same number of years back to 19000101 to give you the beginning of the current year

4. This is the same as the month calculations but instead of mm for month you use the yy for year

#### Last Day of Last Year:

SELECT DATEADD(SS,-1,DATEADD(YY,DATEDIFF(YY,0,GETDATE()),0))

Explanation:

1. 0 = 19000101

2. The DATEDIFF calculates the number of years since 19000101

3. The DATEADD adds the same number of years back to 19000101 to give you the beginning of the current year

4. The next DATEADD substracts 1 second to reflect the day before just before midnight.

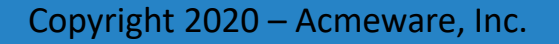

# Examples using DateAdd

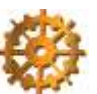

SELECT DATEADD(MM,-6,GETDATE())

-- Subtracting 6 months from now

SELECT CONVERT(DATETIME,CONVERT(CHAR,DATEADD(MM,-6,GETDATE()),101))

-- Subtracting 6 months from right now then removing time factor

SELECT DATEADD(MM,-6,DATEADD(MM,DATEDIFF(MM,0,GETDATE()),0))

-- Getting the beginning of the month 6 months ago

| •                         |
|---------------------------|
| 📰 Results 📑 Messages      |
| (No column name)          |
| 1 2014-11-21 14:16:38.793 |
|                           |
| (No column name)          |
| 1 2014-11-21 00:00:00.000 |
|                           |
| (No column name)          |
| 1 2014-11-01 00:00:00.000 |
|                           |

Understanding how the data functions work will help you write the appropriate code for your particular needs.

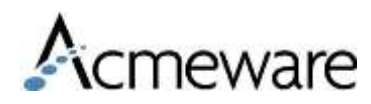

# Using WITH (NOLOCK)

SET TRANSACTION ISOLATION LEVEL READ UNCOMMITTED

ALTER PROCEDURE [dbo].[spBootCamp Micro]
 (@FromDate date, @ThruDate date)

AS

SET TRANSACTION ISOLATION LEVEL READ UNCOMMITTED

When data in a database is read or modified, the database engine uses special types of controls, called locks, to maintain integrity in the database. Locks basically work by making sure database records involved in a transaction cannot be modified by other transactions until the first transaction has committed, ensuring database consistency.

The benefit of using WITH (NOLOCK) is that it allows you to keep the database engine from issuing locks against the tables in your queries; this increases concurrency and performance because the database engine does not have to maintain the shared locks involved.

## SSRS – Reporting Services

- Stored procedures and Reports are typically developed by someone in IS.
- The report is highly customizable with various options for display.
  - Tables, Matrix tables, charts and gauges are all reporting options.
- The reports are developed to run with or without input parameters.
- Reports are deployed and access given to groups and users
- End Users access and run the report but can not modify.
- Modifications are done in IS.
- SSRS Reports are the best option for more complicated SQL queries.

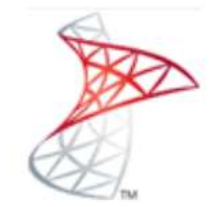

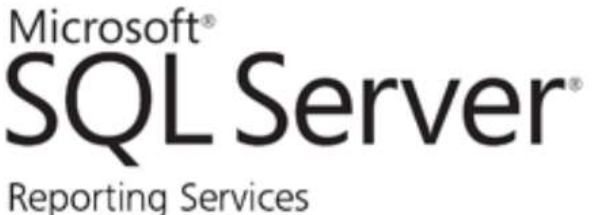

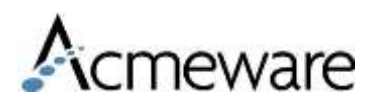

# **Reporting Services Feature Waves**

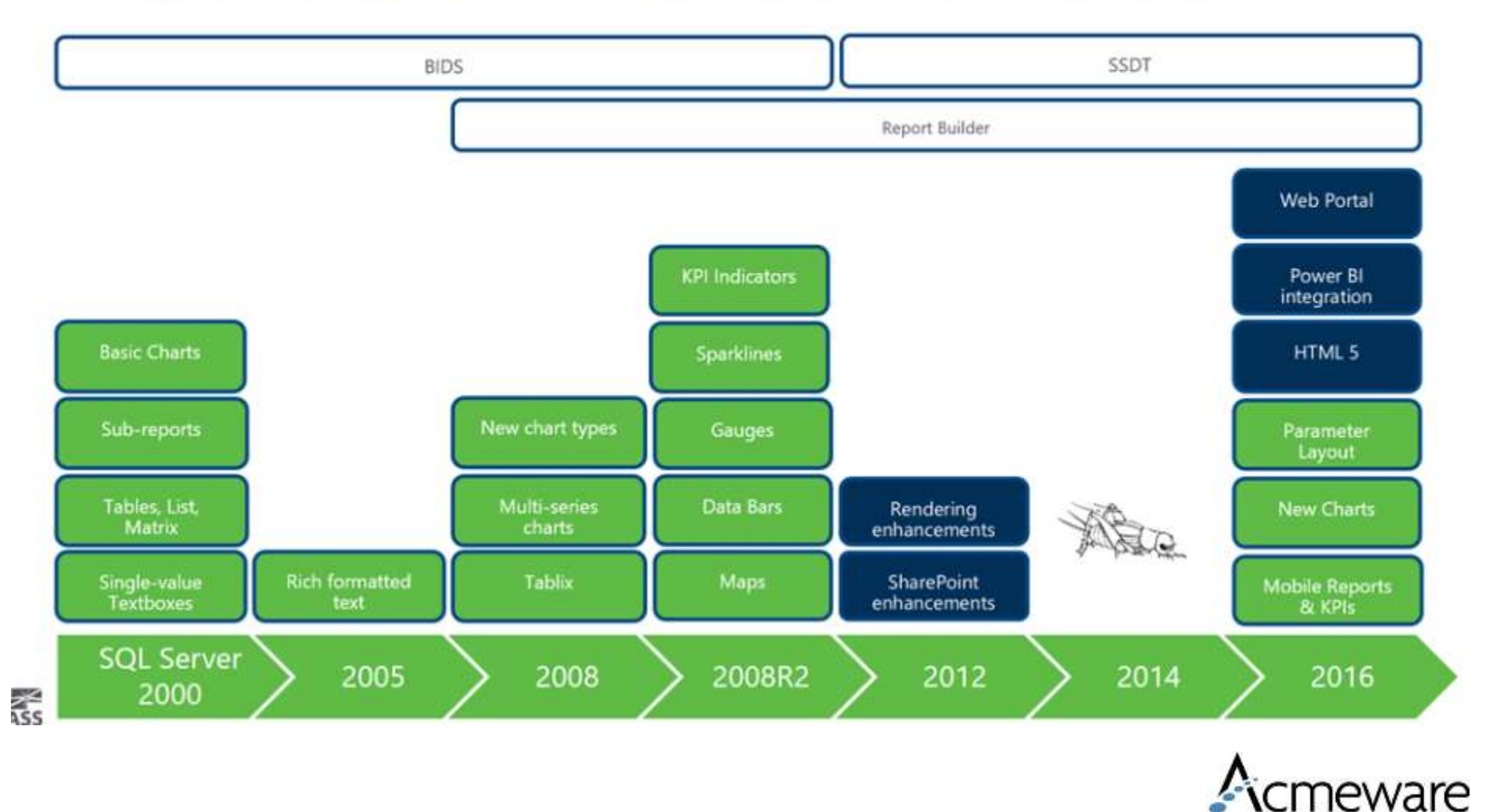

www.@@ppresWa2@?@ophrmeware, Inc.

## **Example Stored Procedure**

```
🝷 🕴 Execute 🕨 🔳 🧹 👯 🗐 🗐 🖓 🖤
   AcmewareTest
5QLQuery2.sql ...gerardo (80))* SQLQuery1.sql ...jgerardo (87))*
  ALTER PROC spMuseLabTests
  AS
  SELECT BV.VisitID,
      BV.AccountNumber, BV.Name,
      BV.FinancialClassID.
                                                                        Example only
      BV.InpatientOrOutpatient,
      BV.Sex, BV.BirthDateTime,
      BV.PrimaryInsuranceID,
                                                          Lab results for the past 3 months.
      TestMnemonic,
      TestName,
      ResultDateTime,
      NormalRange,
      ResultRW,
      AbnormalFlag,
  CASE WHEN AbnormalFlag = ' *' THEN 'Other'
      WHEN AbnormalFlag like '%H%' THEN 'High'
      WHEN AbnormalFlag like '%L%' THEN 'Low'
      END AS AbnormalFlagText
  FROM TestMdb.dbo.LabSpecimenTests LST
  INNER JOIN TestMdb.dbo.BarVisits BV
  ON LST.SourceID = BV.SourceID
  AND LST.VisitID = BV.VisitID
  WHERE DATEDIFF (MM, ResultDateTime, GETDATE()) < 3
  ORDER BY 1,8,10
```

meware

# SSRS Report Development

| Design Preview     Abnormal Lab Results   [Name]   [First(AccountNumber)]      Abnormal Lab Results    [Name]   [First(AccountNumber)]      Abnormal Lab Results.rdl       Result Date Result    Normal Ran Abnormal Flag     [ResultDateTime   [ResultDateTime                                                                                                    |
|----------------------------------------------------------------------------------------------------|
| Abnormal Lab Results         [Name]       [First(AccountNumber)]         «Expr»       «Expr»         «Expr»       «Expr»         «Expr»       «Expr»         Result Date Result       Normal Ran Abnormal FI         [ResultDateTime]       [NormalRange]                                                                                                    |
| Abnormal Lab Results   [Name]   [First(AccountNumber)]     «Expr»   «Expr»   «Expr»   «Expr»   Result Date Result   Normal Ran Abnormal Flag                                                                                                    |
| Abnormal Lab Results   [Name]   [First(AccountNumber)]   «Expr»   «Expr»   «Expr»   «Expr»   «Expr»   Result Date Result   Normal Ran Abnormal Fl   [ResultDateTime [ResultRW] [NormalRange] [AbnormalFlag]                                                                                                    |
| [Name] [First(AccountNumber)]   «Expr» «Expr»   «Expr» «Expr»   «Expr» «Expr»   «Expr» Result Date Result   Normal Ran Abnormal Fl   [ ResultDateTime [ResultRW]                                                                                                    |
| «Expr»       «Expr»         «Expr»       «Expr»         «Expr»       «Expr»         Result Date Result       Normal Ran Abnormal Fl         []       [ResultDateTime]         []       [ResultDateTime]                                                                                                    |
| «Expr»       «Expr»         «Expr»       «Expr»         «Expr»       «Expr»         «Expr»       Normal Ran Abnormal Fl         []       [ResultDateTime]         []       [ResultDateTime]                                                                                                    |
| «Expr»       «Expr»         «Expr»       Normal Ran Abnormal Fl         Image: State State |
| Kesult Date Result       Normal Ran       Abnormal Fl         Image: Second state Time       [ResultDateTime       [ResultRW]         Image: Second state Time       [ResultRW]       [NormalRange]                                                                                                    |
| Result Date Result     Normal Rail Abhormai Fi       Image: Second Date Result     [ResultDateTime [ResultRW]]       [ResultDateTime [ResultRW]]     [NormalRange]                                                                                                    |
|                                                                                                    |
|                                                                                                    |
|                                                                                                    |
|                                                                                                    |
| Solution Explorer with Design View.                                                                                                    |
|                                                                                                    |
| Data Source – defines database connection                                                                                                    |
| <u>Reports</u> — contains all developed reports                                                                                                    |
|                                                                                                    |

### **SSRS** Development

| Report Data 🗸 🗸 🗸 | Abnorr   | mal Lab Rrdl  | [Design]* Start P | age           |                |                  |    |
|-------------------|----------|---------------|-------------------|---------------|----------------|------------------|----|
| New 🕶 Edit 🗙 🌚 🤴  | _ 🚫 Desi | ign 🔯 Previev | v                 |               |                |                  |    |
| Built-in Fields   |          |               |                   |               |                |                  |    |
|                   |          |               |                   |               |                |                  |    |
| 🖃 🖳 TestMdb       |          |               |                   | D             | _              |                  |    |
|                   |          | abnori        | nai Lab           | Results       | 5              |                  |    |
|                   | Г        | Namel         |                   | [Firs         | t(AccountNi    | umber)]          |    |
|                   | -        |               |                   |               |                |                  |    |
| FinancialClassID  |          | (Expr.»       |                   | «Expr»        | «Expr»         |                  |    |
|                   |          | (Expr»        |                   | «Expr»        |                |                  |    |
|                   |          | Exnr»         |                   |               |                |                  |    |
|                   |          |               | Result Date       | Result        | Normal Ran     | Abnormal El      |    |
|                   |          |               |                   | [RecultRW]    | [NormalRange]  | [AbnormalElag]   |    |
| ResultDateTime    |          |               | [Resultate fille  | [I/escilu/00] | [Normalicande] | [Abrior main aq] |    |
|                   | L.       |               |                   |               |                |                  |    |
| ResultRW          |          |               |                   |               |                |                  |    |
| AbnormalFlagText  |          |               |                   |               |                |                  |    |
|                   |          | _             |                   |               |                | •                |    |
|                   | Report   | t Design      | view with         | available o   | ata fields f   | trom previou     | IS |
| •                 | stored   | procedu       | ure               |               |                |                  |    |
|                   |          |               |                   |               |                |                  |    |

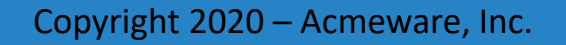

**S**Cmeware

### **SSRS** Development

|                                       | <i>(</i> |               |                   |            |                                        |            |
|---------------------------------------|----------|---------------|-------------------|------------|----------------------------------------|------------|
|                                       | Abnoi    | rmal Lab Rrd  | [Design]* Start P | age        |                                        |            |
| Report Items     Pointer              | 🚫 De:    | sign 🔯 Previe | w                 |            |                                        |            |
| abi Text Box                          |          |               |                   |            |                                        |            |
| Line                                  |          |               |                   |            |                                        |            |
| III Table                             | Γ        | A             | unal Lab          | Desults    |                                        |            |
| 🛄 Matrix                              | 4        | ADNOL         | mai Lad           | Results    |                                        |            |
| Rectangle                             |          | [Name]        |                   | First      | :(AccountNu                            | (mber)     |
| List                                  | -        |               |                   | L          |                                        |            |
| 🔏 Image                               |          | «Expr»        |                   | «Exdr»     | «Expr»                                 |            |
| Subreport                             |          | «Expr»        |                   | «Expr»     |                                        |            |
| 🛄 Chart                               |          | «Expr»        |                   |            |                                        |            |
| Gauge                                 |          |               | Result Date       | Result     | Normal Ran                             | Abnorma    |
| General                               |          |               | [ResultDateTime   | [ResultRW] | [NormalRange]                          | [AbnormalF |
| There are no usable controls in this  |          |               | 2                 | []         | [· · · · · · · · · · · · · · · · · · · |            |
| group. Drag an item onto this text to | L        |               |                   |            |                                        |            |
|                                       |          |               |                   |            |                                        |            |
|                                       |          |               |                   |            |                                        |            |
|                                       |          |               |                   |            |                                        |            |

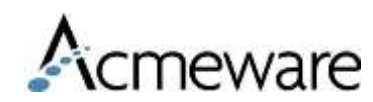

## SSRS Deployed report

Report example grouped by patient and lab test with details regarding test results

| Abnormal Lab Rrdl [Design]* | Start Page         |                 |                  |     |
|-----------------------------|--------------------|-----------------|------------------|-----|
| 🕵 Design 🔯 Preview          |                    |                 |                  |     |
| 📰 👘 📔 🚺 🖣 15 of 167         | ▶ ▶   4 ③          | 2   4 🔳         | 100%             | _   |
| BAYNE,SCOTTIE               | N000               | 14332           |                  |     |
| Financial Class: U          | DOB:<br>11/16/1952 | In or Out       | patient: O       |     |
| Primary Insurance: NON      | Sex: F             |                 |                  |     |
| Test Name: CHOLESTEROL TO1  | AL SERUM           |                 |                  |     |
| Result Date<br>Time         | Result             | Normal<br>Range | Abnormal<br>Flag |     |
| 5/8/2012<br>8:33:00 AM      | 146                | 50-200          |                  |     |
| Test Name: GLUCOSE SERUM F  | ASTING             |                 |                  |     |
| Result Date<br>Time         | Result             | Normal<br>Range | Abnormal<br>Flag |     |
| 5/8/2012<br>8:33:00 AM      | 133                | 74-106          | Н                |     |
| Test Name: HDL CHOLESTERO   |                    |                 |                  |     |
| Result Date<br>Time         | Result             | Normal<br>Range | Abnormal<br>Flag |     |
| 5/8/2012<br>8:33:00 AM      | 26                 | 40-60           | L                |     |
| Test Name: LDL CHOLESTEROL  |                    |                 |                  |     |
| Result Date<br>Time         | Result             | Normal<br>Range | Abnormal<br>Flag |     |
| 5/8/2012                    | 94.0               |                 |                  | nev |

## Look for our MUSE sessions

- Tuesday, May 29
  - 702 Custom BCA Dashboards with Visual Insight
  - 703 The Alphabet Soup of Clinical Quality Measures Reporting and Reimbursement: 2018 Updates
  - 704 Soup to Nuts Data Repository 101
  - 802 Report Designer Fundamentals
  - 804 Soup to Nuts Data Repository 102
- 1010 Revenue Cycle Optimization: Tools and Strategies for Success Wednesday May 30 at 2:30 pm
- 1087 HIE: Effective Integration and Interoperability Thursday May 31 at 1:45 pm
- 1104 The DR Overnight DBA Thursday May 31 at 2:45 pm
- 1091 Electronic Reporting: Quality Management Cycle Concepts that Achieve Reliable Results Friday June 1 at 9:00 am
- 1103 The Report Request Lifecycle Friday June 1 at 10:00 am

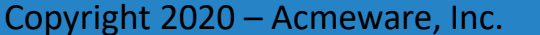

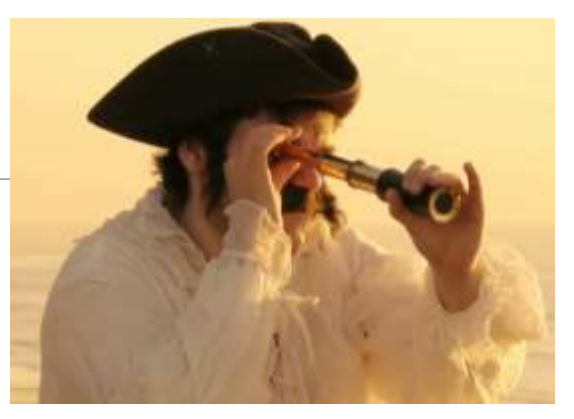